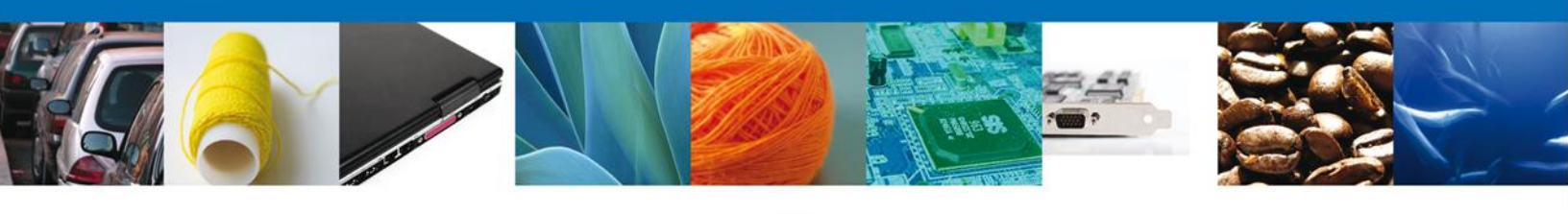

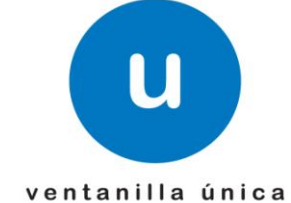

# Manual de Usuario

**Ventanilla Única de Comercio Exterior Mexicano** Aviso de Productos Químicos Esenciales -Usuarios Externos

Versión: 1.0.0 Fecha de Publicación: 22 de febrero de 2013

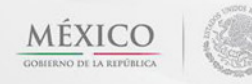

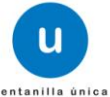

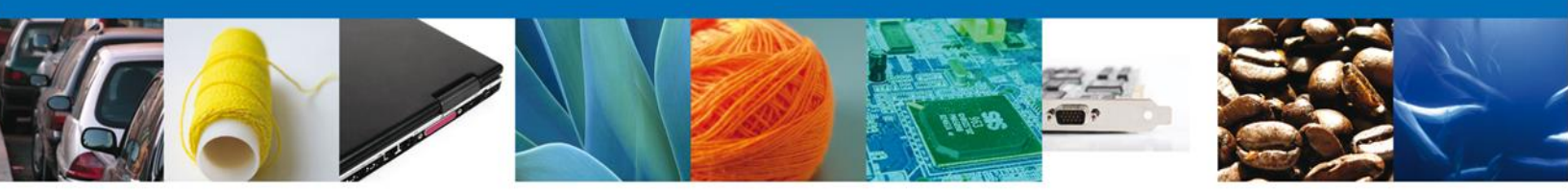

Sumario

#### Propósito

El propósito del manual Aviso de Productos Químicos Esenciales -Usuarios Externos es proporcionar información del sistema al usuario final, sobre los procesos y elementos que componen el módulo Aviso de Importación de Precursores Químicos o Productos Químicos Esenciales, Aviso de Exportación de Precursores Químicos o Productos Químicos Esenciales

Las audiencias para este documento son:

| Audiencia                | Propósito                                                                                                    |
|--------------------------|----------------------------------------------------------------------------------------------------|
| Persona Física           | Permitir al Solicitante ingresar datos y requisitos necesarios,<br>además anexar o asociar los documentos obligatorios para<br>iniciar el trámite de Aviso Sanitario de Productos Químicos<br>Esenciales. |
| Persona Moral            | Permitir al Solicitante ingresar datos y requisitos necesarios,<br>además anexar o asociar los documentos obligatorios para<br>iniciar el trámite de Aviso Sanitario de Productos Químicos<br>Esenciales. |
| Capturista Privado       | Permitir al Solicitante ingresar datos y requisitos necesarios,<br>además asociar los documentos obligatorios para iniciar el<br>trámite de Aviso Sanitario de Productos Químicos Esenciales.             |
| Capturista Gubernamental | Permitir al Solicitante ingresar datos y requisitos necesarios,<br>además anexar los documentos obligatorios para iniciar el<br>trámite de Aviso Sanitario de Productos Químicos Esenciales.              |

#### Tabla de Revisiones

La siguiente tabla describe los cambios o actualizaciones que ha sufrido el documento.

| Fecha           | Autor                               | Descripción de los cambios |
|-----------------|-------------------------------------|----------------------------|
| 14/Enero/2013   | Jessica Esmeralda Fernández Morales | Versión Inicial            |
| 08/Febrero/2013 | Nancy Berenice Fierro Arenas        | Actualización              |

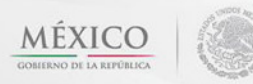

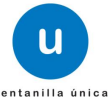

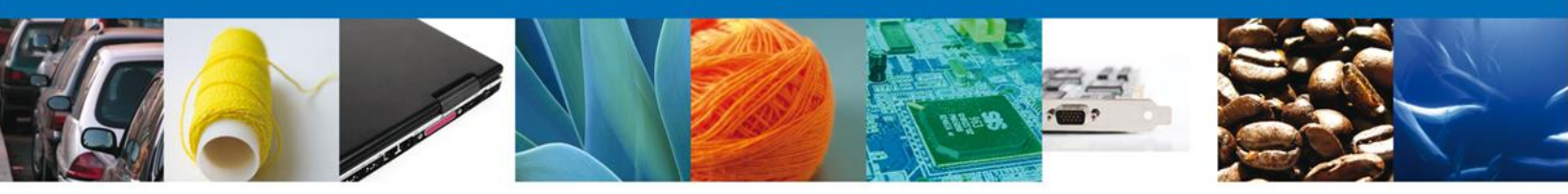

Manual de Usuario Aviso de Productos Químicos Esenciales -Usuarios Externos

#### Contenido

| Sumario                                                                                 | 2            |          |
|-----------------------------------------------------------------------------------------|--------------|----------|
| Propósito                                                                               | 2            |          |
| Tabla de Revisiones                                                                     | 2            |          |
| Manual de Usuario                                                                       | 3            |          |
| Contenido                                                                               | 3            |          |
| SOLICITAR AVISO SANITARIO DE IMPORTACIÓN O EXPORTACIÓN DE PRODUCTOS QUÍMICOS ESENCIALES | 4            |          |
| Capturar Solicitud                                                                      | 9            |          |
| Sección Solicitante                                                                     | 9            |          |
| Sección Datos De La Solicitud                                                           | 10           |          |
| Sección Terceros Relacionados                                                           | 15           |          |
| Requisitos Necesarios                                                                   | 19           |          |
| Anexar Requisitos                                                                       | 20           |          |
| Firmar Solicitud                                                                        | 24           |          |
| Cerrar Sesión                                                                           | 27           |          |
| CONFIRMAR NOTIFICACIÓN DE REQUERIMIENTO DE AVISO DE IMPORTACIÓN O EXPORTACIÓN DE PRO    | DUCTOS       | QUIMICOS |
| ESENCIALES                                                                              | 28           |          |
| Bandeja De Tareas Pendientes                                                            | 28           |          |
| Confirmar Notificación                                                                  | 29           |          |
| Firmar Confirmación de Notificación de Requerimiento                                    | 30           |          |
| ACUSES Y RESOLUCIONES                                                                   | 31           |          |
| ATENDER REQUERIMIENTO DE AVISO DE IMPORTACIÓN O EXPORTACIÓN DE PRODUCTOS QUÍMICOS ESEI  | VCIALES      | 34       |
| Bandeja de Tareas Pendientes                                                            | 34           |          |
| Consultar Requerimiento de Información                                                  | 35           |          |
| Atender Requerimiento                                                                   | 35           |          |
| Requerimiento de Datos                                                                  | 36           |          |
| Sección Solicitante                                                                     | 36           |          |
| Sección Datos de la Solicitud                                                           | 37           |          |
| Sección Terceros Relacionados                                                           | 38           |          |
| Anexar Documentos                                                                       | 38           |          |
| Firmar Promoción                                                                        | 40           |          |
| Acuse de Recibo                                                                         | 41           |          |
| Cerrar Sesión                                                                           | i <b>do.</b> |          |
| CONFIRMAR NOTIFICACIÓN DE RESOLUCIÓN DE AVISO SANITARIO DE IMPORTACIÓN/EXPORTACIÓN      | DE PREC      | CURSORES |
| QUÍMICOS O PRODUCTOS QUÍMICOS ESENCIALES                                                | 43           |          |
| Bandeja de Tareas Pendientes                                                            | 43           |          |
| Confirmar Notificación                                                                  | 44           |          |
| Firmar Confirmación de Notificación de Resolución                                       | . 45         |          |
| Acuses y Resoluciones                                                                   | 46           |          |
| Cerrar Sesión                                                                           | . 49         |          |
|                                                                                         |              |          |

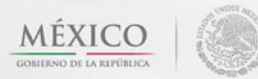

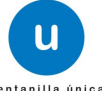

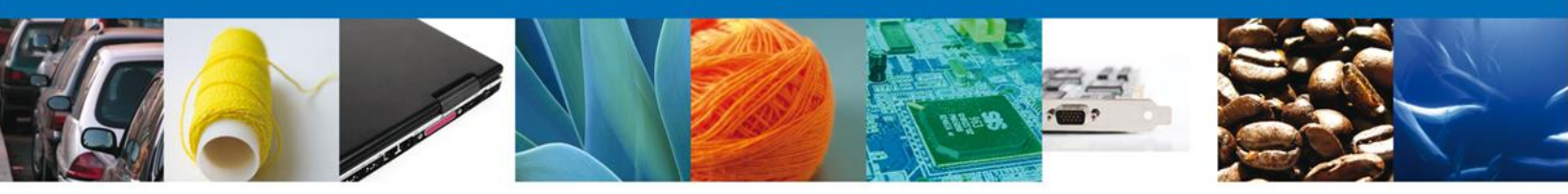

# SOLICITAR AVISO SANITARIO DE IMPORTACIÓN O EXPORTACIÓN DE PRODUCTOS QUÍMICOS ESENCIALES

El usuario ingresa a la página de la Ventanilla Única de Comercio Exterior (https://www2.ventanillaunica.gob.mx/vucem/index.htm) respectiva FIEL

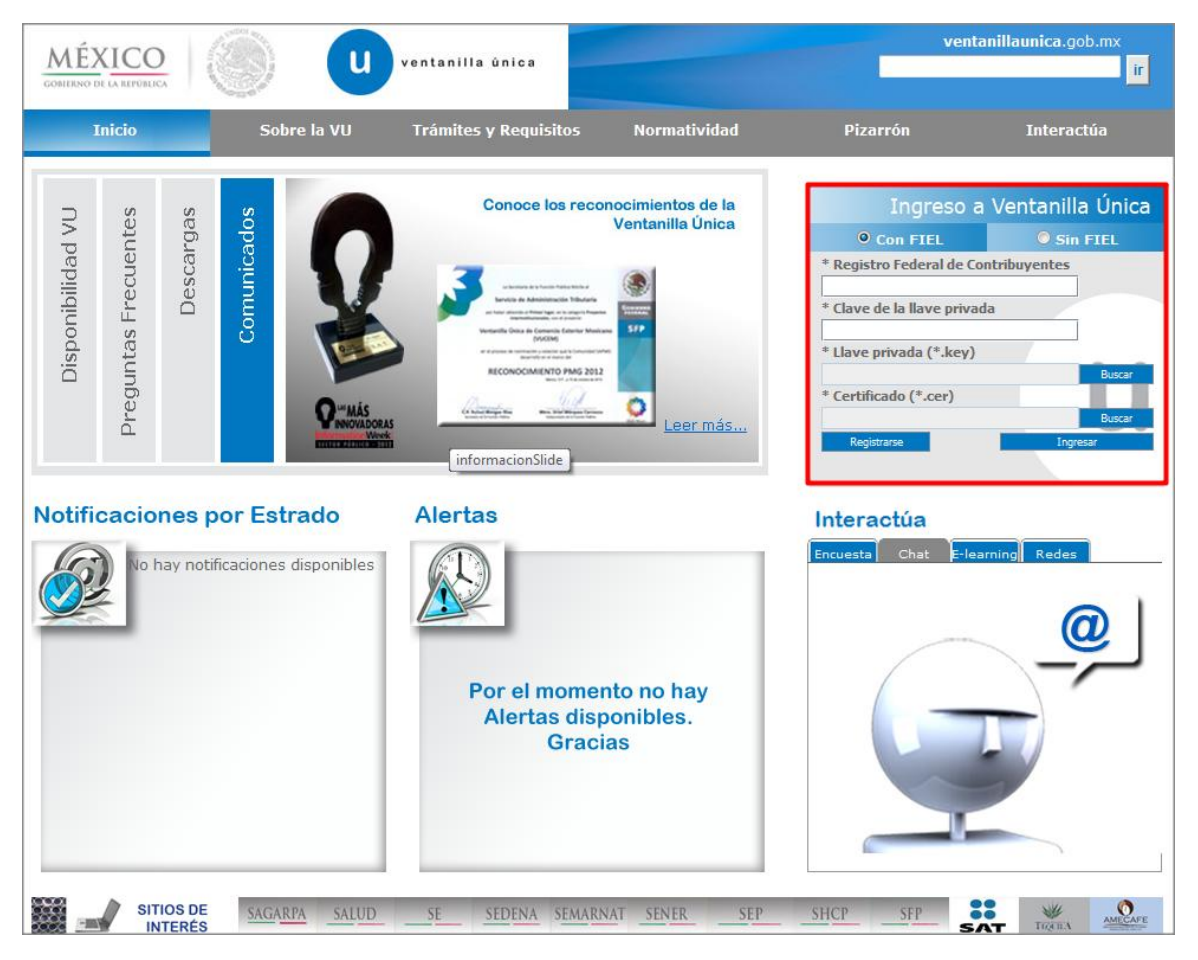

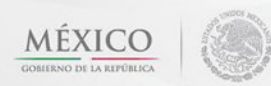

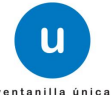

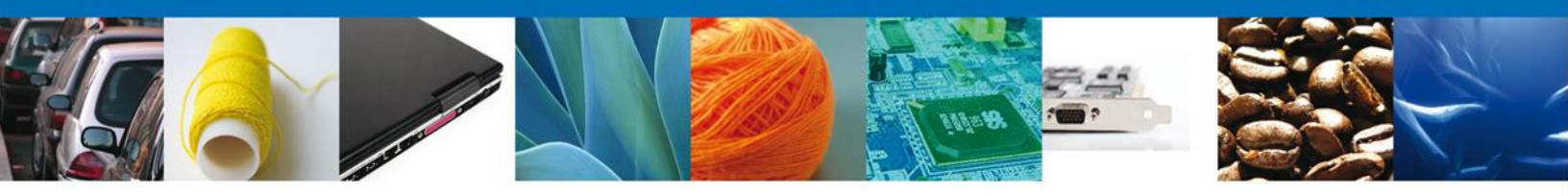

Una vez dentro de la página, el usuario debe seleccionar el menú **Trámites** y la pantalla despliega los íconos de las diversas dependencias que forman parte de la Ventanilla Única. En este caso el usuario debe seleccionar el ícono que corresponde a **SALUD**.

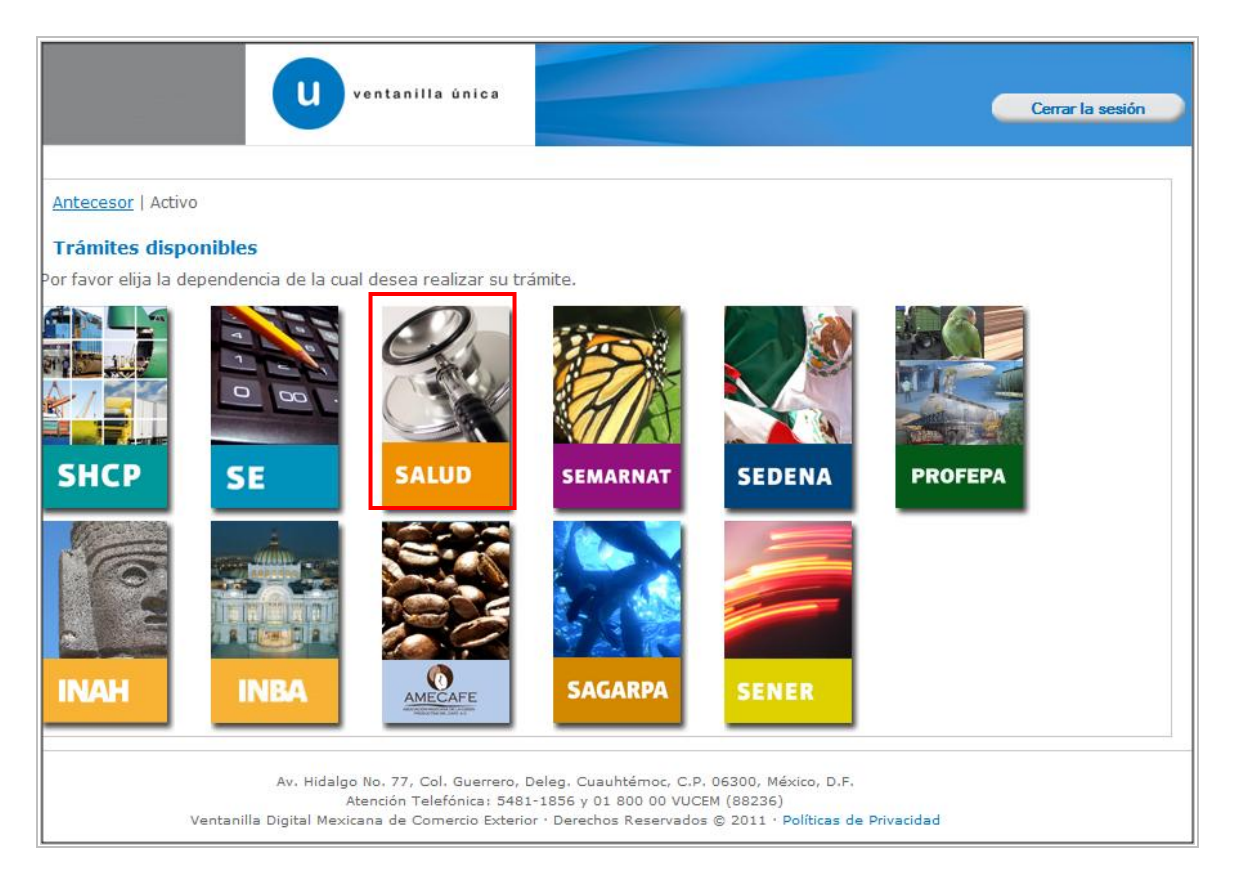

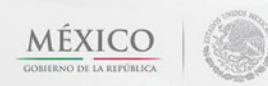

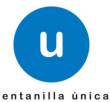

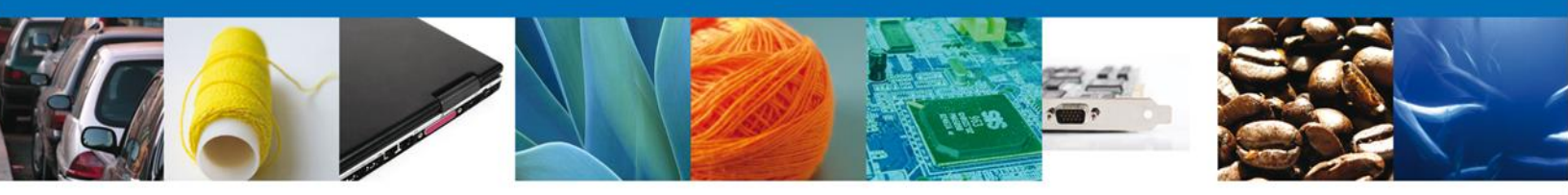

La pantalla desplegará la información que contiene los trámites disponibles de la **Secretaria de Salud**, el usuario debe elegir la opción **COFEPRIS**.

| ventanilla única                                        | Cerrar la sesión |
|---------------------------------------------------------|------------------|
| Antecesor   Activo Trámites disponibles                 |                  |
| SALUD<br>Por favor elija el trámite que desea realizar. |                  |
| COFEPRIS                                                | [+]              |
|                                                         |                  |
|                                                         |                  |

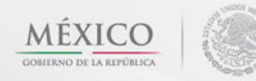

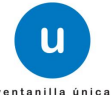

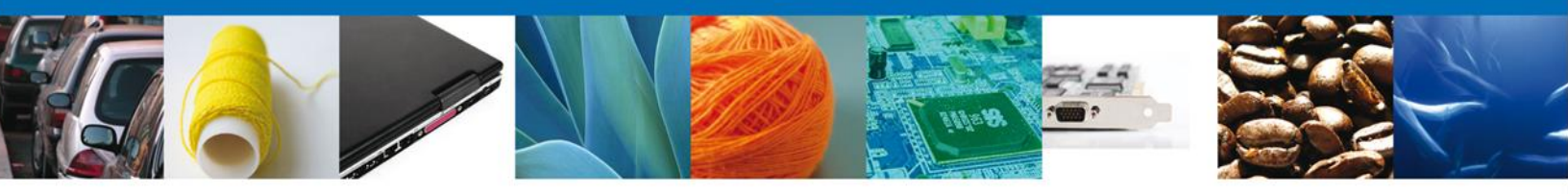

Al dar clic en COFEPRIS, se despliega un combo con los trámites correspondientes a la dependencia, se selecciona la opción **Aviso Sanitario**, la pantalla desplegará la lista de trámites disponibles, en la cual se deberá seleccionar las opciones:

Aviso de Importación de Precursores Químicos o Productos Químicos Esenciales

Aviso de Exportación de Precursores Químicos o Productos Químicos Esenciales

| ventanilla única                                                                                                    | Cerrar la sesión |  |  |  |  |
|----------------------------------------------------------------------------------------------------|------------------|--|--|--|--|
|                                                                                                    |                  |  |  |  |  |
| Antecesor   Activo                                                                                                    |                  |  |  |  |  |
| Trámites disponibles                                                                                                    |                  |  |  |  |  |
|                                                                                                    |                  |  |  |  |  |
| SALUD                                                                                                    |                  |  |  |  |  |
| <sup>b</sup> or favor elija el trámite que desea realizar.                                                                     |                  |  |  |  |  |
| COFEPRIS                                                                                                    | [-]              |  |  |  |  |
| Permiso Sanitario de Importación de Productos                                                                                  | [+]              |  |  |  |  |
| Permiso Sanitario de Importación de Insumos para la Salud [+]                                                                  |                  |  |  |  |  |
| Permiso de Importación o Exportación de Materias Primas o Medicamentos que sean o contengan Estupefacientes o<br>Psicotrópicos |                  |  |  |  |  |
| Permiso de Internación o Salida de Productos Humanos                                                                           | [+]              |  |  |  |  |
| Permiso de importación de PLAFEST                                                                                              | [+]              |  |  |  |  |
| Aviso Sanitario                                                                                                    | [-]              |  |  |  |  |
| AVISO SANITARIO DE IMPORTACIÓN DE PRODUCTOS                                                                                    |                  |  |  |  |  |
| AVISO DE IMPORTACIÓN DE INSUMOS PARA LA SALUD                                                                                  |                  |  |  |  |  |
| AVISO DE IMPORTACIÓN DE PRECURSORES QUÍMICOS O PRODUCTOS QUÍMICO                                                               | S ESENCIALES     |  |  |  |  |
| AVISO DE EXPORTACIÓN DE PRECURSORES QUÍMICOS O PRODUCTOS QUÍMICO                                                               | S ESENCIALES     |  |  |  |  |
| AVISO DE MODIFICACIÓN DE ADUANA                                                                                                |                  |  |  |  |  |

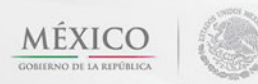

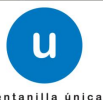

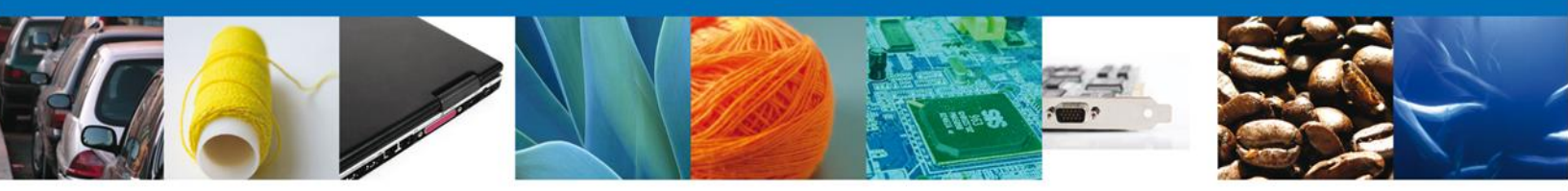

Se desplegará la pantalla del Trámite **Aviso Sanitario de Productos Químicos Esenciales** seleccionado donde se deberá realizar:

- Capturar Solicitud
  - $\circ$  -Solicitante
  - –Datos de la Solicitud
  - −Terceros Relacionados
- Requisitos necesarios
- Anexar Requisitos
- Firmar Solicitud
- Acuses y Resoluciones

|                                                  | entanilla única                        |                    | Cerrar la sesión |
|--------------------------------------------------|----------------------------------------|--------------------|------------------|
|                                                  |                                        |                    |                  |
| Antecesor   Activo Aviso de Importación de Precu | rsores Químicos o Productos Químic     | cos Esenciales     |                  |
| 1 Capturar Solicitud 🕗 Requ                      | iisitos Necesarios 💿 Anexar Requisitos | G Firmar Solicitud | Siguiente        |
| Solicitante Datos de la solicitud                | Terceros Relacionados                  |                    |                  |

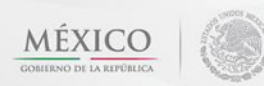

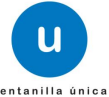

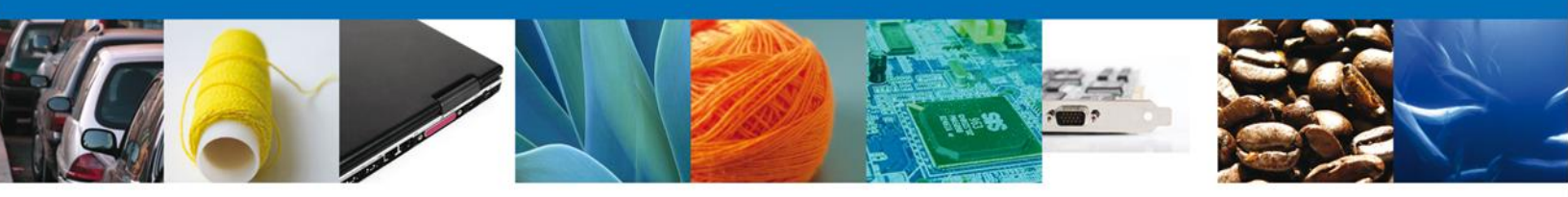

#### **Capturar Solicitud**

#### Sección Solicitante

Al seleccionar el tipo de trámite e ingresar, se da clic en el botón derecho y aparece una pantalla donde hay tres pestañas de las cuales el usuario debe dar clic con el botón derecho sobre la pestaña SOLICITANTE, para ingresar los datos correspondientes a los apartados: Datos Generales y Domicilio Fiscal.

Los datos son cargados de acuerdo a la información que tiene su FIEL.

|                        | u ve                                                                 | ntanilla única                                                   |                                                  |                     | Cerrar la sesión |
|------------------------|----------------------------------------------------------------------|------------------------------------------------------------------|--------------------------------------------------|---------------------|------------------|
| tecesor   Acti         | ivo                                                                  |                                                                  |                                                  |                     |                  |
| viso de Imj            | portación de Precurs                                                 | sores Químicos o Prod                                            | uctos Químicos Es                                | senciales           |                  |
| Capturar :             | Solicitud 🕗 Requis                                                   | sitos Necesarios <sub> (3)</sub> Anex                            | ar Requisitos                                    | Firmar Solicitud    | Siguiente        |
| olicitante             | Datos de la solicitud                                                | Terceros Relacionados                                            |                                                  |                     |                  |
| Datos ger<br>Denominac | nerales del solicitant<br>ión o razón social<br>ARMACEUTICA SA DE CV | e                                                                |                                                  |                     |                  |
| Actividad p            | reponderante                                                         |                                                                  |                                                  |                     |                  |
| Comercio al            | por mayor de productos fa                                            | armacéuticos                                                     |                                                  |                     |                  |
| APH0609268             | ederal de Contribuyente                                              | 5                                                                | Correo electrór<br>eduardo.rivero@s              | nico<br>softtek.com |                  |
| Domicilio              | fiscal del solicitante                                               |                                                                  |                                                  |                     |                  |
| Calle                  |                                                                      |                                                                  | Número exterior                                  | Número interior     | Código postal    |
| RIO YAQUI              |                                                                      |                                                                  | MZ 11 LT 2                                       |                     | 42080            |
| Colonia                |                                                                      |                                                                  | Pais                                             |                     |                  |
| ISSSIE<br>Entided for  |                                                                      |                                                                  | MEXICO                                           |                     |                  |
| Entidad fed            | ierativa                                                             |                                                                  |                                                  |                     |                  |
| Municipio              | dologación                                                           |                                                                  | Taláfana                                         |                     |                  |
| PACHUCA D              | E SOTO                                                               |                                                                  |                                                  |                     |                  |
|                        |                                                                      |                                                                  |                                                  |                     |                  |
|                        | Av. Hidalgo No<br>Ater<br>Ventanilla Digital Moving                  | o. 77, Col. Guerrero, Deleg. Cu<br>ación Telefónica: 5481-1856 y | auhtémoc, C.P. 06300, 1<br>01 800 00 VUCEM (8823 | México, D.F.<br>6)  |                  |

Como se puede apreciar en la parte superior aparece iluminado en verde los pasos que se siguen para el registro.

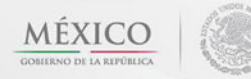

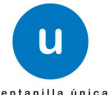

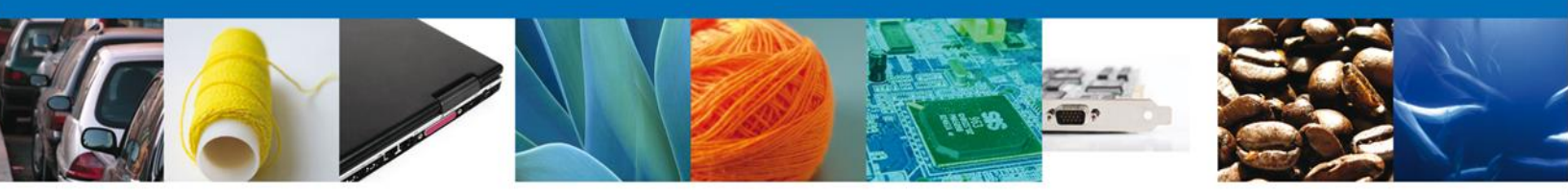

#### Sección Datos De La Solicitud

En esta sección, el usuario debe ingresar los datos completos del establecimiento. LOS CAMPOS MARCADOS COMO OBLIGATORIOS SON: (Denominación o Razón Social, Calle y Número, Entidad Federativa, Código Postal, Municipio o Delegación, Colonia y Localidad) por lo que para que el sistema permita **continuar** con la captura de la solicitud se deben ingresar como mínimo los campos señalados con asterisco.

| Cerrar la sesión                                                                                                    |
|----------------------------------------------------------------------------------------------------|
| ecesor   Activo                                                                                                    |
| iso de Importación de Precursores Químicos o Productos Químicos Esenciales                                                                                                    |
| Capturar Solicitud 20 Requisitos Necesarios 3 Anexar Requisitos 3 Firmar Solicitud                                                                                                    |
| Siguiente                                                                                                    |
| licitante Datos de la solicitud Terceros Relacionados                                                                                                    |
| Datos del establecimiento   * Denominación o Razón Social   * Calle y Número   * Calle y Número   * Código postal   • Entidad federativa   * Municipio o delegación   Seleccione un valor   * Colonia   * Localidad   Correo electrónico   Entidéfono   Image: Seleccione un valor   * Localidad |
| S.C.I.A.N Oescripción del S.C.I.A.N.                                                                                                    |
|                                                                                                    |

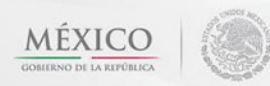

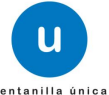

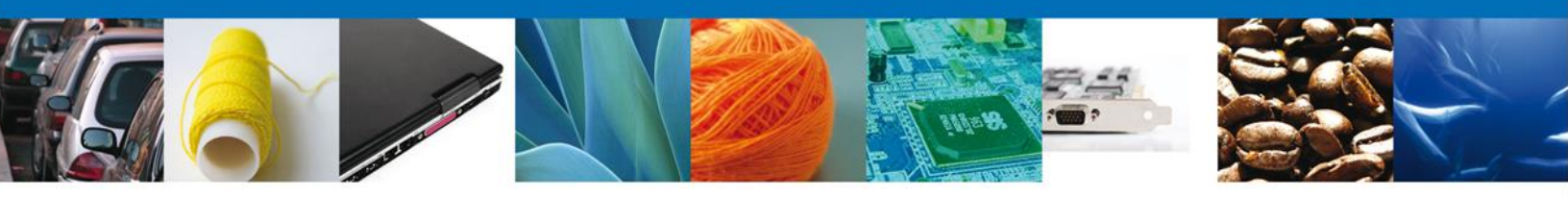

En la sección de **Datos del Establecimiento** al dar clic en el botón **"Seleccionar Establecimiento**" le aparecerá una ventana como la de abajo, donde le mostrará una lista de los Establecimientos disponibles ante COFEPRIS y usted podrá elegir el que desea. De lo contrario usted podrá dar clic en el botón **"Establecimiento no localizado**".

| Est | ablecimientos                         |                                |                    |                      | C                    |
|-----|---------------------------------------|--------------------------------|--------------------|----------------------|----------------------|
|     | Denominación o Razón<br>Social        | Calle y número                 | Entidad federativa | Delegación/Municipio | Colonia              |
|     | armour pharmaceutica,<br>s.a. de c.v. | rio yaqui manzana 11 lote<br>2 | HGO                | PACHUCA DE SOTO      | issste               |
|     |                                       |                                |                    |                      |                      |
| •   |                                       |                                |                    |                      | 1                    |
|     |                                       | 14 01                          | Página 1 de 1 🔛    | ÞI                   | Mostrando 1 - 1 de 1 |
|     |                                       |                                |                    |                      |                      |

De lo contrario usted podrá dar clic en el botón **"Establecimiento no localizado"** y deberá de acudir a las oficinas de la COFEPRIS correspondientes.

| Est      | ablecimientos                          |                   | Mensaje                                                                                                    |                | 0                               |
|----------|----------------------------------------|-------------------|----------------------------------------------------------------------------------------------------|----------------|---------------------------------|
|          | Denominación o Razón<br>Social         | Calle y           | En caso de no localizar el establecimiento                                                                                         | ción/Municipio | Colonia                         |
| <b>V</b> | lego operaciones de<br>mexico sa de cv | boulevard r<br>24 | deseado, favor de dirigirse a la oficina<br>central de COFEPRIS o a las oficinas de las<br>entidades federativas correspondientes. | GA DE FLORES   | parque industrial nexxus<br>adn |
|          |                                        |                   |                                                                                                    |                |                                 |
| •        |                                        | III               |                                                                                                    |                | •                               |
|          |                                        |                   |                                                                                                    |                | Mostrando 1 - 1 de 1            |
| stal     | olecimiento no localizado              | )                 | Aceptar                                                                                                    |                | Aceptar Cancelar                |

Para la captura de la **clave S.C.I.A.N** dependerá de lo anterior; si usted selecciono uno de los establecimientos disponibles la aplicación por default traerá ese dato, pero si usted no encontró el establecimiento deberá de esperar a que le muestre los datos y dar en el botón para "Agregar" para su captura

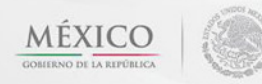

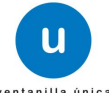

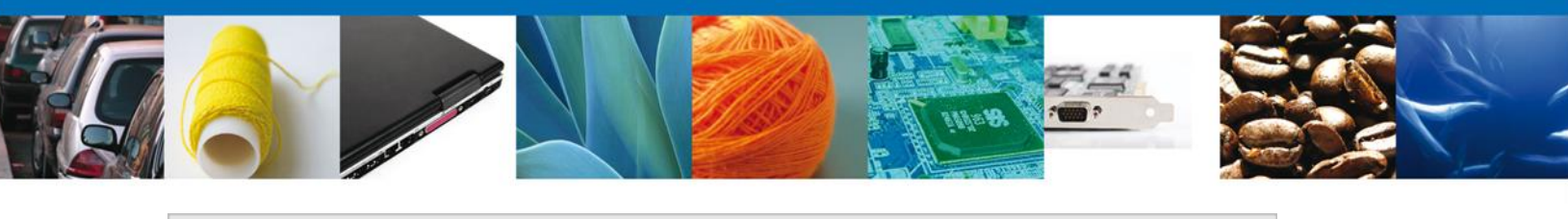

| S.C.I. | A.N              |                            |
|--------|------------------|----------------------------|
|        | Clave S.C.I.A.N. | Descripción del S.C.I.A.N. |
|        |                  |                            |
|        |                  |                            |
|        |                  |                            |
|        |                  |                            |
|        |                  |                            |
|        |                  | Agregar Elimin             |
|        |                  |                            |

La siguiente pantalla muestra la captura de la Clave S.C.I.A.N., en la cual usted seleccionará la clave de un catalogo que se muestra y automáticamente la aplicación traerá la descripción del S.C.I.A.N.

| Clave S.C.I.A.N            |         | ×        |
|----------------------------|---------|----------|
| Clave S.C.I.A.N.           |         |          |
| 311112                     |         |          |
| Descripción del S.C.I.A.N. |         |          |
| Corte y empacado de carr   |         |          |
| Agregar                    | Limpiar | Cancelar |
|                            |         |          |
|                            |         |          |

Se deberá de seleccionar si es Aviso de Funcionamiento o Número de licencia sanitaria

|                         | No. de licencia sanitaria |
|-------------------------|---------------------------|
| Aviso de funcionamiento |                           |

De igual forma se encuentra la siguiente sección se debe ingresar el-**Régimen al que se destinara la mercancía** junto con la **Aduana** se deben ingresar ya que son datos requerido para continuar con la solicitud.

| Régimen al que se destinará la Mercancía | * Aduana            |
|------------------------------------------|---------------------|
| Seleccione un valor                      | Seleccione un valor |
|                                          |                     |

Para agregar un Producto dar clic en el botón "Agregar".

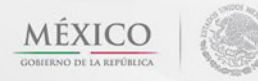

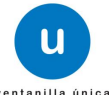

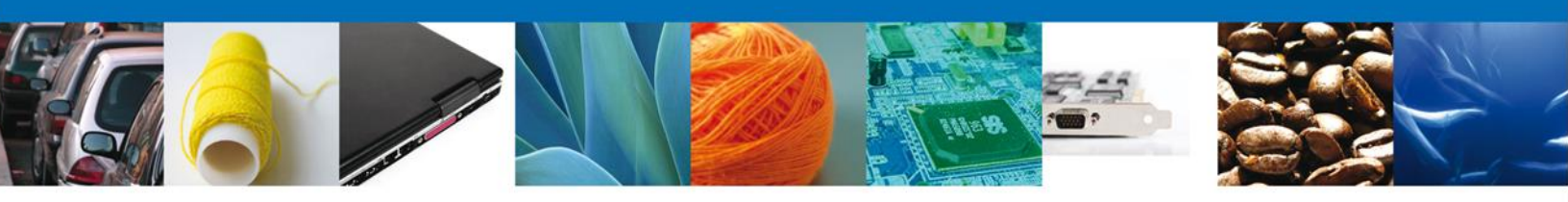

| Datos de                                                                                           | l producto                    |                                              |                                                                                                    |     | 0                     |
|----------------------------------------------------------------------------------------------------|-------------------------------|----------------------------------------------|----------------------------------------------------------------------------------------------------|-----|-----------------------|
|                                                                                                    | Clasificación del<br>producto | Especificar<br>clasificación del<br>producto | Especificar Marca comercial o Denominación Co<br>clasificación del Denominación Denominación G<br>producto distintiva Genérica o Non<br>científico |     |                       |
|                                                                                                    |                               |                                              |                                                                                                    |     |                       |
| •                                                                                                  | III                           |                                              |                                                                                                    |     | Þ                     |
|                                                                                                    |                               | 🕫 🕬 Pági                                     | ina 0 de NaN 💌 🖬                                                                                                    | Sin | registros que mostrar |
| Agregar                                                                                            |                               |                                              |                                                                                                    |     |                       |
| Los Datos o Anexos pueden contener Información Confidencial ¿Esta de acuerdo en hacerlos públicos? |                               |                                              |                                                                                                    |     |                       |
| $\odot$ No $\odot$ Si                                                                              |                               |                                              |                                                                                                    |     |                       |
|                                                                                                    |                               |                                              |                                                                                                    |     |                       |

Una vez que se da clic en el botón "agregar", se despliega la pantalla como lo muestra la FIG. XX en donde el usuario debe capturar en el bloque "Datos Mercancía" los datos del producto de acuerdo con cada uno de los rubros que se indican, cabe aclarar que en este bloque todos los campos están marcados como obligatorios.

Dentro de este mismo bloque, se encuentran otros datos como son: **País de Destino** que en este caso por tratarse de una solicitud de importación es un dato predeterminado. El **País de Procedencia**, el usuario debe dar clic con el botón derecho del mouse sobre la flecha para que se despliegue el combo de opciones y así seleccionar el país correspondiente.

Para seleccionar el Uso específico, el usuario da clic con el botón derecho del mouse sobre el rubro mencionado y se despliega un recuadro con los diferentes tipos de uso que se pueden dar a al producto.

Para seleccionar el uso específico debe ir seleccionando uno o varios usos (según sea el caso) con el botón derecho del mouse y dar clic en agregar como lo muestra la siguiente pantalla.

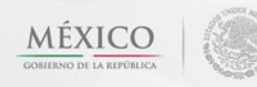

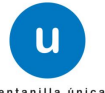

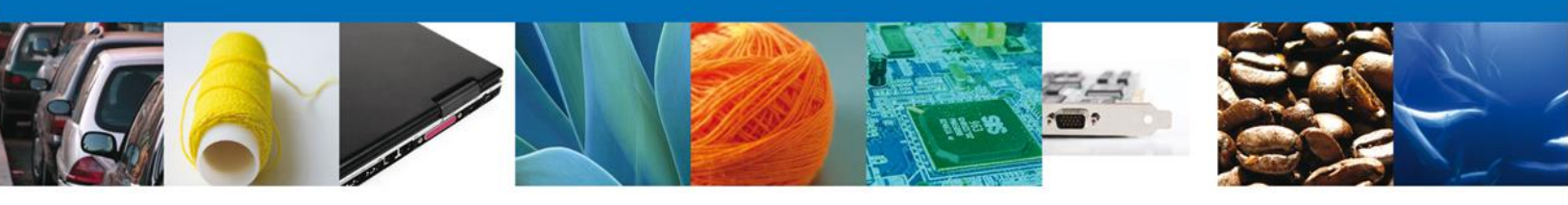

| Datos mercancía                                                                                                |                                                                        |                                                                 |
|----------------------------------------------------------------------------------------------------|------------------------------------------------------------------------|-----------------------------------------------------------------|
| * Clasificación del producto<br>Seleccione un valor                                                            |                                                                        | * Especificar clasificación del producto<br>Seleccione un valor |
| Marca comercial o Denominación distin     Denominación Común Internacional     (DCI) o Denominación Conórica o | ntiva                                                                  |                                                                 |
| Tipo de producto                                                                                               |                                                                        |                                                                 |
| Seleccione un valor  * Estado físico                                                                           |                                                                        |                                                                 |
| Seleccione un valor  Fracción Arancelaria                                                                      |                                                                        | * Descripción de la Fracción                                    |
|                                                                                                    |                                                                        | Arancelaria                                                     |
| * Cantidad UMC                                                                                                 | * Unidad de medida de<br>comercialización (UMC)<br>Seleccione un valor |                                                                 |
| * Porcentaje de concentración                                                                                  | * Valor comercial (dólares)                                            |                                                                 |
| *Fecha de movimiento en caso de<br>Importación o Exportación:                                                  |                                                                        |                                                                 |
| * Presentación farmacéutica o tipo de<br>envase                                                                |                                                                        |                                                                 |
| * País de Destino                                                                                              |                                                                        |                                                                 |
| MEXICO (ESTADOS UNIDOS MEXICAN -<br>* País de Procedencia                                                      |                                                                        |                                                                 |
| * Uso específico                                                                                               |                                                                        | [+]                                                             |
|                                                                                                    | Agre                                                                   | cancelar                                                        |

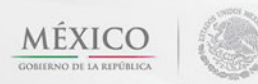

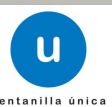

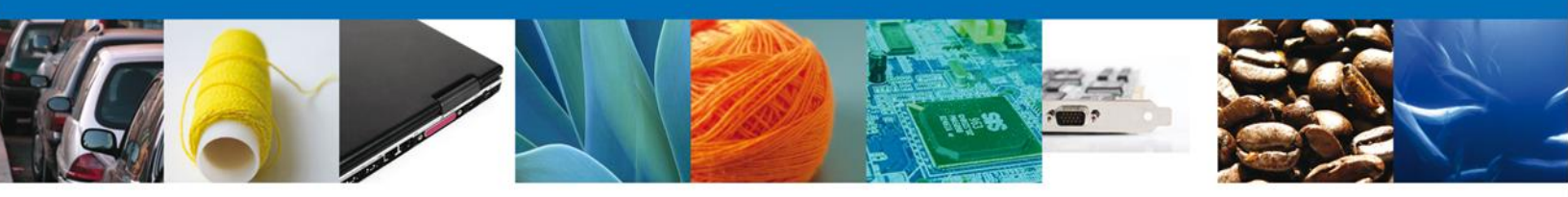

# **Sección Terceros Relacionados**

En la sección de terceros relacionados continúa con la captura del Facturador/Consignatario-

|                                                                         | u ventanilla únio                                                                  | c a                                                                                      |                                                                                | Cerrar la          | sesión |
|-------------------------------------------------------------------------|------------------------------------------------------------------------------------|------------------------------------------------------------------------------------------|--------------------------------------------------------------------------------|--------------------|--------|
| Antecesor   Activo                                                      | de Precursores Quím                                                                | icos o Productos Qu                                                                      | ímicos Esenciales                                                              |                    |        |
| 1 Capturar Solicitud                                                    | Requisitos Necesario                                                               | ios 🗿 Anexar Requisit                                                                    | os 🕘 Firmar Soli                                                               | citud<br>Siguient  | e      |
| Solicitante Datos de la<br>* Facturador/Consi<br>Nombre/Razón<br>social | gnatario<br>R.F.C.                                                                 | elacionados<br>CURP                                                                      | Teléfono                                                                       | Correo electrónico |        |
| <                                                                       |                                                                                    |                                                                                          |                                                                                |                    | Þ      |
|                                                                         |                                                                                    |                                                                                          |                                                                                | Agregar            |        |
| y<br>Ventanilla Di                                                      | Av. Hidalgo No. 77, Col. Gue<br>Atención Telefónica<br>igital Mexicana de Comercio | rrero, Deleg, Cuauhtémoc, C<br>1: 5481-1856 y 01 800 00 V<br>Exterior · Derechos Reserva | C.P. 06300, México, D.F.<br>UCEM (88236)<br>dos © 2011 · <b>Políticas de</b> P | Privacidad         |        |

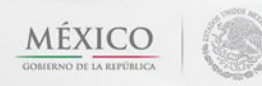

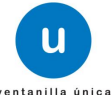

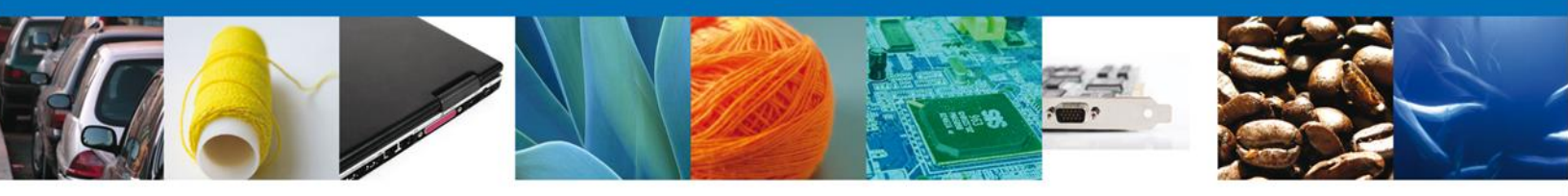

Para agregar un **Facturador/ Consignatario** se debe dar clic en el botón **"Agregar**" de esta sección, posteriormente se desplegaran los siguientes datos que se solicitan para persona Física y Moral, al finalizar damos clic en **"Guardar**".

| regar Facturador/Consignatario |                                 |
|--------------------------------|---------------------------------|
|                                |                                 |
| Datos generales                |                                 |
|                                | * Tipo persona :                |
|                                | 🔘 Física 🔘 Moral                |
| Datos personales               |                                 |
| * Nombre :                     | * Apellido paterno :            |
|                                |                                 |
|                                | Apellido materno :              |
|                                |                                 |
| * Denominación/Razón social :  |                                 |
|                                |                                 |
| * Calle:                       | * Número/Letra ext. :           |
|                                |                                 |
|                                | Número/Letra int. :             |
|                                |                                 |
| * Pais:                        | * Estado/Localidad :            |
|                                |                                 |
| * Localidad:                   | * Código postal o equivalente : |
|                                |                                 |
| l elefono :                    | Correo electronico :            |
|                                |                                 |
|                                |                                 |
|                                | Guardar Limpiar Cancelar        |

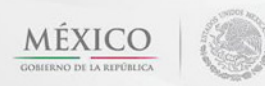

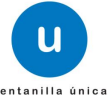

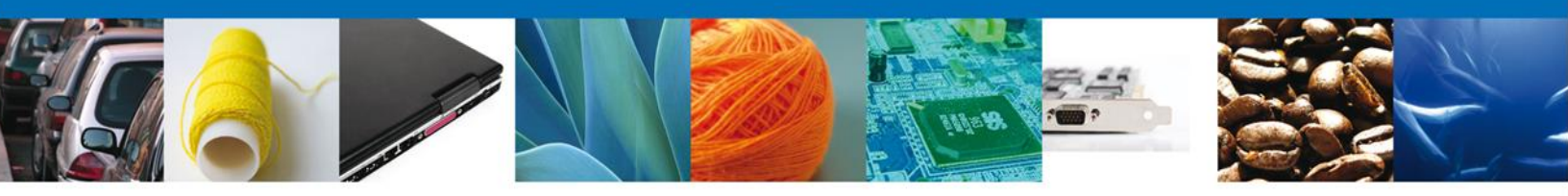

Damos clic en el botón **"Siguiente**" y de esta forma continuamos con el registro de la Solicitud.

|                         |                                                     |                                                          |                                           | Cerrar             | la sesión |
|-------------------------|-----------------------------------------------------|----------------------------------------------------------|-------------------------------------------|--------------------|-----------|
|                         |                                                     |                                                          |                                           |                    |           |
| Antecesor   Activo      |                                                     |                                                          | factors Francistan                        |                    |           |
| Aviso de Importación d  | le Precursores Quim                                 | icos o Productos Qu                                      | limicos Esenciales                        | and the set        |           |
| Capturar Solicitud      | Requisitos Necesari                                 | os 🕑 Anexar Requisit                                     | Firmar Soli                               |                    |           |
|                         |                                                     |                                                          |                                           |                    | nte       |
| Solicitante Datos de la | solicitud Terceros Re                               | elacionados                                              |                                           |                    |           |
| * Facturador/Consig     | Inatario                                            |                                                          |                                           |                    |           |
| Nombre/Razón<br>social  | R.F.C.                                              | CURP                                                     | Teléfono                                  | Correo electrónico |           |
|                         |                                                     |                                                          |                                           |                    |           |
|                         |                                                     |                                                          |                                           |                    |           |
| •                       |                                                     |                                                          |                                           | Agregar            |           |
|                         |                                                     |                                                          |                                           | Agregar            |           |
|                         |                                                     |                                                          |                                           |                    |           |
| A                       | v. Hidalgo No. 77, Col. Guer                        | rrero, Deleg. Cuauhtémoc, (                              | C.P. 06300, México, D.F.                  |                    |           |
| Ventanilla Dig          | Atención Telefónica<br>jital Mexicana de Comercio I | : 5481-1856 y 01 800 00 V<br>Exterior · Derechos Reserva | UCEM (88236)<br>dos © 2011 · Políticas de | Privacidad         |           |

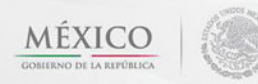

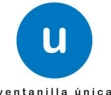

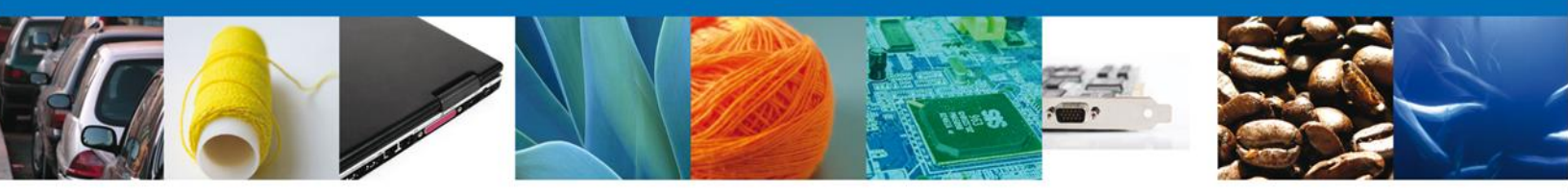

Al dar clic en el **botón Siguiente**, el sistema indica que la solicitud ha sido guardada parcialmente como lo indica el recuadro. La **siguiente sección es "Requisitos Necesarios**" quedara habilitada.

| ventanilla única                                                                                                    | Cerrar la sesión                                                                                                    |
|----------------------------------------------------------------------------------------------------|----------------------------------------------------------------------------------------------------|
| Antecesor   Activo<br>Cargar archivos<br>La Solicitud ha quedado registrada con el número temporal<br>de identificar su Solicitud. Un folio oficial le será as | 442666. Éste no tiene validez legal y sirve solamente para efectos<br>signado a la Solicitud al momento en que ésta sea firmada. |
| Capturar Solicitud <b>2 Requisitos Necesarios</b> Anexa<br>Requisitos Opcionales                                                                               | ar Requisitos () Firmar Solicitud                                                                                                |
| Tipo de Documento                                                                                                    | Si usted necesita anexar más de un documento del mismo tipo<br>seleccionelo de la lista y presione "Agregar nuevo"               |
| < III Eliminar                                                                                                    | Tipo de Documento:<br>Seleccione un tipo de documento                                                                            |
| Av. Hidalgo No. 77, Col. Guerrero, Deleg. Cua<br>Atención Telefónica: 5481-1856 y C<br>Ventanilla Digital Mexicana de Comercio Exterior · Derech               | auhtémoc, C.P. 06300, México, D.F.<br>11 800 00 VUCEM (88236)<br>ios Reservados © 2011 · Políticas de Privacidad                 |

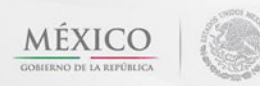

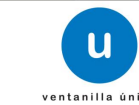

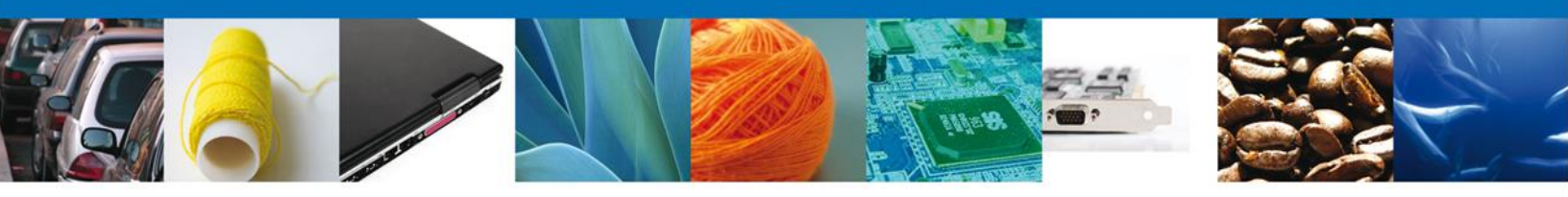

# **Requisitos Necesarios**

En esta sección se muestra los **Requisitos Opcionales**. Al finalizar el llenado de los requisitos, damos clic en el botón **"Siguiente**" para continuar con la solicitud.

| u ventanilla única                                                                                                    | Cerrar la sesión                                                                                                    |
|----------------------------------------------------------------------------------------------------|----------------------------------------------------------------------------------------------------|
| Antecesor   Activo<br>Cargar archivos<br>La Solicitud ha quedado registrada con el número temporal<br>de identificar su Solicitud. Un folio oficial le será as | 442666. Éste no tiene validez legal y sirve solamente para efectos<br>ignado a la Solicitud al momento en que ésta sea firmada. |
| Capturar Solicitud 2 Requisitos Necesarios Anexa                                                                                                    | ar Requisitos 🔄 Firmar Solicitud                                                                                                |
| Tipo de Documento                                                                                                    | Si usted necesita anexar más de un documento del mismo tipo<br>seleccionelo de la lista y presione "Agregar nuevo"              |
| < HIII HIII HIII HIII HIII HIII HI                                                                                                    | Tipo de Documento:<br>Seleccione un tipo de documento                                                                           |
| Av. Hidalgo No. 77, Col. Guerrero, Deleg. Cua<br>Atención Telefónica: 5481-1856 y O<br>Ventanilla Digital Mexicana de Comercio Exterior · Derech               | uhtémoc, C.P. 06300, México, D.F.<br>1 800 00 VUCEM (88236)<br>os Reservados © 2011 · <b>Políticas de Privacidad</b>            |

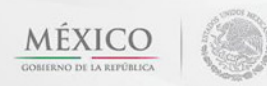

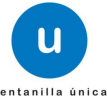

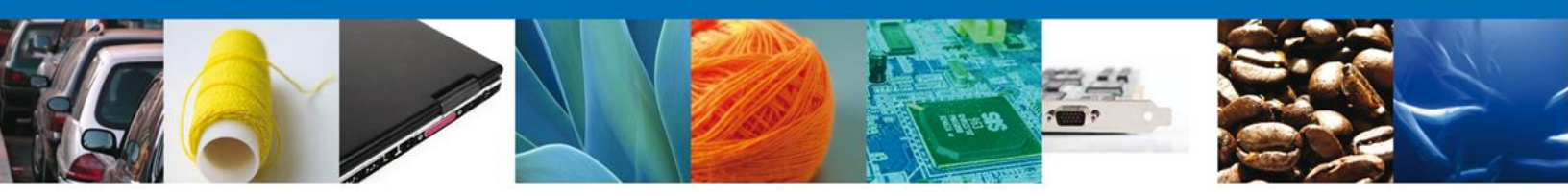

# Anexar Requisitos

En esta sección se mostrará una lista de los **documentos a anexar** por cada requisito.

| ICO<br>A REPÚBLICA | U ventanilla única                                                                                          |                                                                                                    | Cerrar la sesión |
|--------------------|----------------------------------------------------------------------------------------------------|----------------------------------------------------------------------------------------------------|------------------|
| Antecesor   Activo |                                                                                                    |                                                                                                    |                  |
| Cargar archivos    | Requisitos Necesarios                                                                                       | Anexar Requisitos Firmar Solicitud                                                                                                    | Siguiente        |
| Otro               | Tipo de Documentos                                                                                          | Documento Adjuntar nuevo documento                                                                                                    | Ver<br>documento |
|                    |                                                                                                    |                                                                                                    |                  |
|                    |                                                                                                    |                                                                                                    |                  |
| Ventanilla         | Av. Hidalgo No. 77, Col. Guerrero, D<br>Atención Telefónica: 5481-<br>Digital Mexicana de Comercio Exterior | eleg. Cuauhtémoc, C.P. 06300, México, D.F.<br>1856 y 01 800 00 VUCEM (88236)<br>r · Derechos Reservados © 2011 · Políticas de Privacidad |                  |

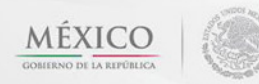

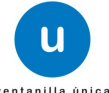

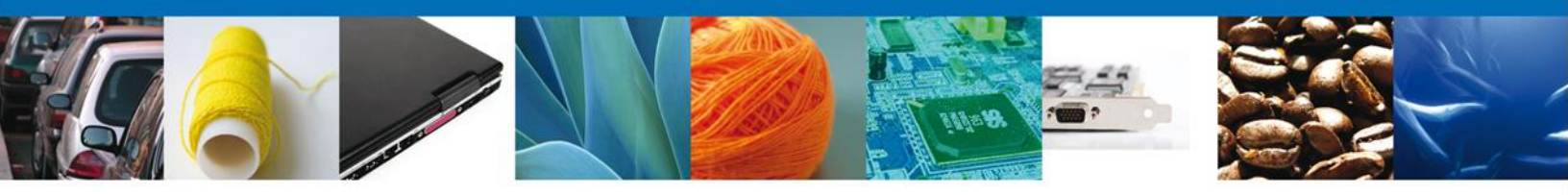

Al seleccionar la opción **"Anexar documentos"** se mostrará la ventana para realizar esta acción. El documento será válido siempre y cuando se cumplan las siguientes especificaciones tales como se muestran en la pantalla.

- Debe ser formato PDF que no contenga formularios, objetos OLE ilustrados, código java script, etc.
- El tamaño máximo permitido del conjunto de archivos a anexar es de 10 MB.
- No debe contener páginas en blanco.
- Las imágenes contenidas deben estar en escala de grises.
- La resolución debe de ser de 300 dpi.

| Anexar nuevo documento                                                                                                    |  |
|----------------------------------------------------------------------------------------------------|--|
| <ul> <li>Para poder anexar su documento, deberá cumplir las siguientes características:</li> <li>Debe ser formato PDF que no contenga formularios, objetos OLE incrustrados, código java script, etc.</li> <li>El tamaño máximo permitido por archivo es 10 MB.</li> <li>No debe contener páginas en blanco.</li> <li>Las imágenes contenidas deben estar en escala de grises.</li> <li>La resolución debe ser de 300 dpi.</li> </ul> |  |
| Otro: Examinar                                                                                                    |  |
| El que tarde en adjuntar el documento dependerá del tamaño de su archivo y de su velocidad de<br>conexión.                                                                                                    |  |
| Anexar Cerrar                                                                                                    |  |

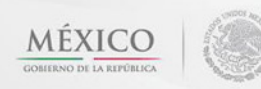

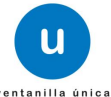

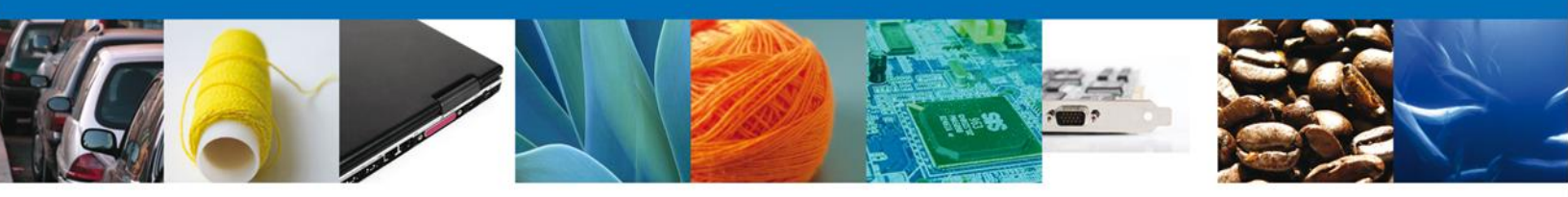

Una vez seleccionado el documento a anexar, se selecciona el botón "Anexar".

| Anexar nuevo documento                                                                                                    |                                                                    |   |
|----------------------------------------------------------------------------------------------------|--------------------------------------------------------------------|---|
| <ul> <li>Para poder anexar su documento, deberá cumplir las siguientes características:</li> <li>Debe ser formato PDF que no contenga formularios, objetos OLE incrustrados, código java script, etc.</li> <li>El tamaño máximo permitido por archivo es 10 MB.</li> <li>No debe contener páginas en blanco.</li> <li>Las imágenes contenidas deben estar en escala de grises.</li> <li>La resolución debe ser de 300 dpi.</li> </ul> |                                                                    |   |
| Otro:<br>El que tarde en adjuntar el documento dependerá del tamaño o<br>conexión.                                                                                                    | F:\SOFTTEK\DoctoVal Examinar<br>de su archivo y de su velocidad de |   |
|                                                                                                    | Anexar Cerrar                                                      | ) |

Cuando los documentos han sido anexados en forma correcta, estos son reflejados en el sistema indicando el documento el status y mensaje de OK

| A | nexar nuevo docume | nto        |        |          |       |            |         |        |         |  |
|---|--------------------|------------|--------|----------|-------|------------|---------|--------|---------|--|
|   | Documentos Ane     | exos       |        |          |       |            |         |        |         |  |
|   | Doci               | umento     |        | St       | tatus |            | Me      | nsajes |         |  |
|   | DoctoV             | alido2.pdf |        |          | ок    |            |         | ок     |         |  |
|   |                    |            |        |          |       |            |         |        |         |  |
|   |                    |            |        |          |       |            |         |        |         |  |
|   |                    |            |        |          |       |            |         |        |         |  |
|   |                    |            |        |          |       |            |         |        |         |  |
|   |                    |            |        |          |       |            |         |        |         |  |
|   |                    |            |        |          |       |            |         |        |         |  |
|   |                    |            |        |          |       |            |         |        |         |  |
|   |                    |            |        |          |       |            |         |        | Cerrar  |  |
|   | Δ                  | Hidalgo No | 77 Col | Guerrero | Del   | Cuauhtémoc | C P 063 | 00 Máv | ico D E |  |

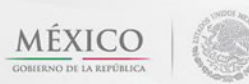

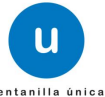

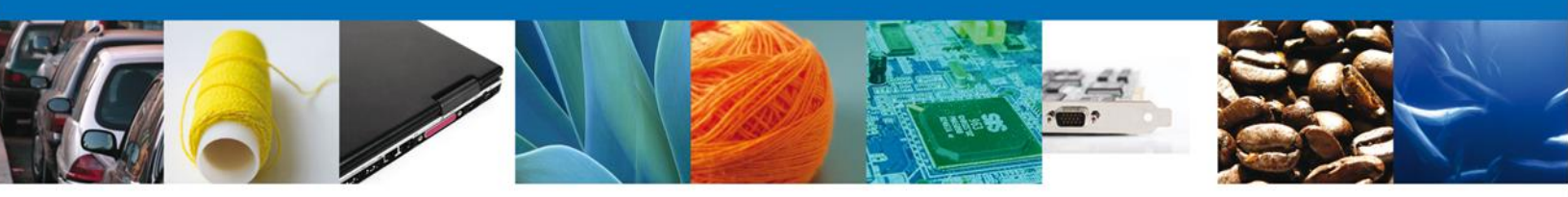

Finalmente, se muestran los **documentos anexados para requisito**.

|                                       | U ventanilla única                                                                                          |                                                                                                    | Cerrar la sesión  |
|---------------------------------------|----------------------------------------------------------------------------------------------------|----------------------------------------------------------------------------------------------------|-------------------|
| Antecesor   Activo<br>Cargar archivos |                                                                                                    |                                                                                                    |                   |
| Capturar Solicitud                    | Requisitos Necesarios                                                                                       | Anexar Requisitos Firmar Solicitud                                                                                                    |                   |
| -                                     | Tipo de Documentos                                                                                          | Documento                                                                                                    | documento         |
| Otro                                  |                                                                                                    | DoctoValido2.pdf                                                                                                    | <b>–</b>          |
|                                       |                                                                                                    |                                                                                                    | Anexar documentos |
|                                       |                                                                                                    |                                                                                                    |                   |
|                                       |                                                                                                    |                                                                                                    |                   |
|                                       |                                                                                                    |                                                                                                    |                   |
|                                       |                                                                                                    |                                                                                                    |                   |
|                                       |                                                                                                    |                                                                                                    |                   |
|                                       |                                                                                                    |                                                                                                    |                   |
| Ventanilla                            | Av. Hidalgo No. 77, Col. Guerrero, D<br>Atención Telefónica: 5481-<br>Digital Mexicana de Comercio Exterior | eleg. Cuauhtémoc, C.P. 06300, México, D.F.<br>1856 y 01 800 00 VUCEM (88236)<br>r · Derechos Reservados © 2011 · Políticas de Privacidad |                   |

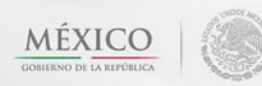

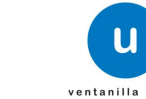

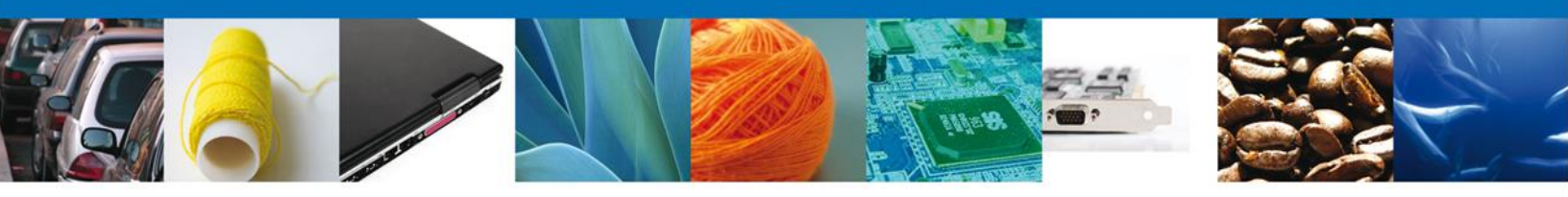

# **Firmar Solicitud**

Para que la solicitud quede registrada, se requiere que este firmada. Se adjuntan los datos de la **firma**: Esta deberá ser la misma con que se inicio el registro de la solicitud.

|                                              | u ventanilla única                                                             |                    | Cerrar la sesión |
|----------------------------------------------|--------------------------------------------------------------------------------|--------------------|------------------|
| Antecesor   Activo Firmar Capturar Solicitud | 😪 Requisitos Necesarios 🛛 😪 Anexar Requisitos                                  | 4 Firmar Solicitud |                  |
|                                              | * Registro Federal de Contribuyentes<br>APH0609268C2                           |                    | Anterior         |
|                                              | * Clave de la llave privada                                                    |                    |                  |
|                                              | * Llave privada (*.key)<br>COFEPRIS\FIEL COFEPRIS\APH0609268C2_1012231044.key  | Buscar             |                  |
|                                              | * Certificado (*.cer)<br>)cuments\FIEL COFEPRIS\FIEL COFEPRIS\aph0609268c2.cer | Buscar             |                  |
|                                              |                                                                                | Firmar             |                  |

Una vez ingresados los datos correspondientes, con el botón derecho del mouse se da clic en el apartado "FIRMAR" para concluir el proceso de firma.

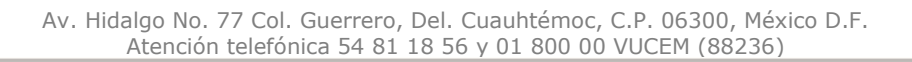

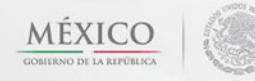

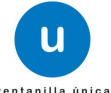

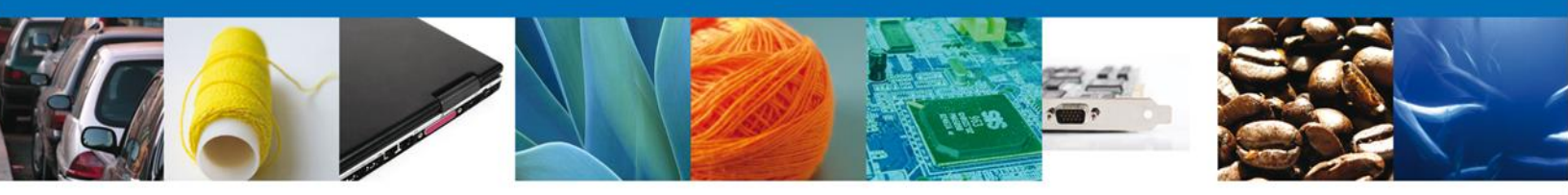

#### **Acuses Y Resoluciones**

Una vez firmada la solicitud, aparece en la pantalla una notificación que informa que la solicitud ha sido registrada, genera un **Acuse de recepción de trámite** y proporciona un número de folio que consta de 25 dígitos.

|                                    | U ventanilla única                                                                                      |               | Cerrar la sesión |  |  |  |  |
|------------------------------------|----------------------------------------------------------------------------------------------------|---------------|------------------|--|--|--|--|
| Antecesor   Activo Acuse de Recibo |                                                                                                    |               |                  |  |  |  |  |
| Acuse (s)                          | Su solicitud ha sido registrada con el siguiente número de folio <0402600600120124006000038>. Acuse (s) |               |                  |  |  |  |  |
| No.                                | Docume                                                                                                  | ento          | Descargar        |  |  |  |  |
| 1                                  | Acuse de recepcie                                                                                       | ón de trámite | 1                |  |  |  |  |
|                                    |                                                                                                    |               |                  |  |  |  |  |
|                                    |                                                                                                    |               |                  |  |  |  |  |
|                                    |                                                                                                    |               |                  |  |  |  |  |
|                                    |                                                                                                    |               |                  |  |  |  |  |
|                                    |                                                                                                    |               |                  |  |  |  |  |

Para el descargo del acuse de recepción del trámite, el usuario debe colocar el cursor sobre el icono "Descargar" y dar doble clic con el botón derecho para poder accesar al archivo electrónico, usted puede descargar el acuse de recepción de trámite (pdf).

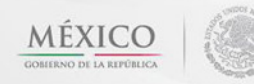

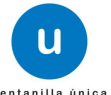

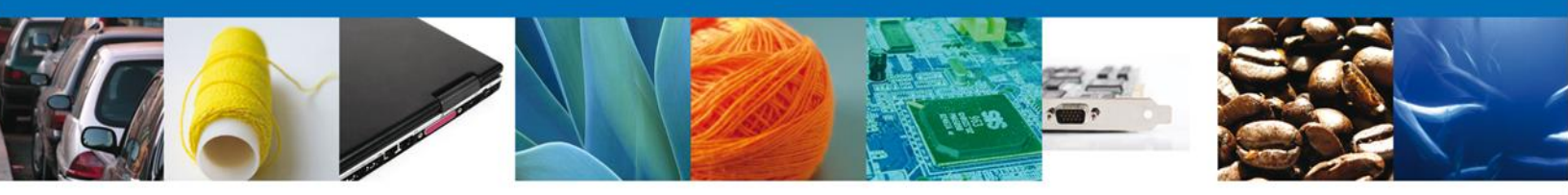

El acuse de recibo se presenta a través de un **archivo .pdf** y daremos por concluido el registro de la solicitud.

|                                                                                                    |                                                                                                    | SEP                                                                                  | SEDENA                                                                             | SAGARIA                                                                      |                                                                               |
|----------------------------------------------------------------------------------------------------|----------------------------------------------------------------------------------------------------|--------------------------------------------------------------------------------------|------------------------------------------------------------------------------------|------------------------------------------------------------------------------|-------------------------------------------------------------------------------|
|                                                                                                    | Ventanilla Digital Mexicana                                                                                                    |                                                                                      | UMANNAT                                                                            | LILLI                                                                        |                                                                               |
| 9                                                                                                    | de Comerc o Exterior                                                                                                    | - ITA                                                                                | STATE STATE                                                                        | - SACON                                                                      | MÊXICO                                                                        |
|                                                                                                    |                                                                                                    |                                                                                      | SENER                                                                              |                                                                              | TORONO AND ATLAND                                                             |
|                                                                                                    | ACUSE DE RECEPCIÓN                                                                                                    | DE TR                                                                                | ÁMITE                                                                              |                                                                              |                                                                               |
| Estimado(a) C                                                                                                    | ARMOUR PHARMACEUTICA SA DE CV                                                                                                    |                                                                                      |                                                                                    |                                                                              |                                                                               |
| RFC: APHD60                                                                                                    | 9268C2                                                                                                    |                                                                                      |                                                                                    |                                                                              |                                                                               |
| Siendo las 17<br>relativa a COP<br>a través de la                                                                                                    | 7:49 del 10/02/2013, se tiene por recibida la solicitud<br>FEPRIS-03-008 Aviso de importación de Precursores Qu<br>Ventanilla Digital Mexicana de Comercio Exterior, con fi                                                                                                    | de tràmite n<br>Imicos o Proc<br>ilo de presen                                       | úmero 040260<br>Juctos Químico<br>tación 447045                                    | 0060032013<br>os Esenciales                                                  | 4006000037,<br>a, presentada                                                  |
| Su trámite se<br>Ventanilla Dig<br>así como a la:                                                                                                    | sujetară a las disposiciones juridicas aplicables al trár<br>(tai Mexicana de Comercio Exterior, publicado en el Di<br>s condiciones de uso de la propia "Ventanilia Digitai".                                                                                                    | nite respectiv<br>ario Oficial de                                                    | o, al Decreto p<br>la Federación                                                   | oor el que se<br>n el 14 de en                                               | establece la<br>ero de 2011,                                                  |
| Esta autorida<br>solicitud que s<br>solicitud en ta<br>Ventanilla Dig<br>validado por o                                                                                                    | d se da por enterada de su Aviso Sanitario de Impor<br>será revisada y en caso de encontrar alguna anomalia<br>nto subsane las anomalias que se encuentren durante i<br>gital Mexicana de Comercio Exterior, el presente acu:<br>el área técnica correspondiente.                                                    | tación con n<br>se hará de su<br>a revisión, por<br>se no tiene va                   | umero 040260<br>conocimiento<br>io tanto en el<br>alor de carácti                  | y quedarà s<br>marco del pr<br>er oficial en                                 | 4006000037,<br>uspendida la<br>ograma de la<br>tanto no sea                   |
| La documenta                                                                                                    | ición anexada a su solicitud es la siguiente:                                                                                                    |                                                                                      |                                                                                    |                                                                              |                                                                               |
| Tipo de doc                                                                                                    | umento Nombre                                                                                                    | iel documento                                                                        |                                                                                    | e-Documer                                                                    |                                                                               |
| Otro                                                                                                    | Fecture of                                                                                                    | e Importación - C                                                                    | apy.pdf                                                                            | 104512000                                                                    | DOES                                                                          |
| Cadena Original. Información de Soliditad que presentajo que declara:<br>METMESTREZENTIST X8251/XMBOUR PHARMACODUTION SA DE CV/APHI698200021eduardo.nivers@softek.com/Domercio al por mayor de productos<br>formacé.cto.cq/ID YADUJAC 11 / 20MEDICONIDAN.JOC PACINGOS DE SOTO (3581 TIJPACHUCA),2000 (Daniercio al por mayor de productos<br>formacé.cto.cq/ID YADUJAC 11 / 20MEDICONIDAN.JOC PACINGOS DE SOTO (3581 TIJPACHUCA),2000 (Daniercio al por mayor de productos<br>formacé.cto.cq/ID YADUJAC 11 / 20MEDICONIDAN.JOC PACINGOS DE SOTO (3581 TIJPACHUCA),2000 (Daniercio al por mayor de productos<br>formacé.cto.cq/ID YADUJAC 11 / 20MEDICONIDAN.JOTO (MICODURAL DE SOTO (3581 TIJPACHUCA),2000 (Daniercio al por mayor de productos<br>genesas // (20MEDICO ESIDINOLIA),4006 y portundo de Natingeno) (ESTADOS UNIPOS MEDICANOS) (Henry National Daniero) (20MEDICONIDA)<br>(2574.DOS MEDICANOS (20MEDICA), (2504.DE CA ENTINOLIA), CONTRADOS UNIPOS MEDICANOS (Henry National))<br>(2574.DOS MEDICANOS (20MEDICA), (2504.DE CA ENTINOLIA), CONTRADOS (2574.DE CA), (2504.DE CA), (2504.DE CA), |                                                                                                    |                                                                                      |                                                                                    |                                                                              |                                                                               |
| Los datos per<br>medios electr<br>"Ventanilia Di<br>demás dispos<br>esterior, al pr<br>contemplen d                                                                                                    | rsonales suministrados a través de las solicitudes, pri<br>rónicos e impresos, serán protegidos, incorporados ;<br>gital" acorde con la Ley Federal de Transparencia y A<br>iciones legales aplicables; y podrán ser transmitidos a<br>opio ituíar de la información, o a terceros, en este u<br>icha transferencia. | prociones, tr<br>/ tratados en<br>cceso a la inf<br>las autoridade<br>timo caso sile | ámiltes, consu<br>el sistema de<br>lormación Pitol<br>s competente<br>mpre que las | Itas y pagos<br>e datos pers<br>lica Guberna<br>s en materia<br>disposicione | , hechos por<br>onales de la<br>imental y las<br>de comercio<br>es aplicables |

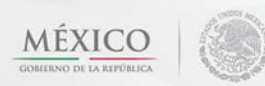

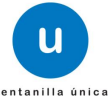

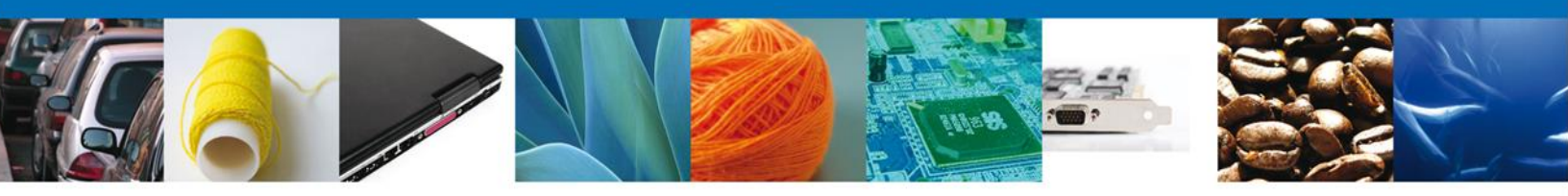

#### **Cerrar Sesión**

Una vez concluida la captura de la solicitud y emitido el acuse de recepción, si así lo desea el usuario cierra la sesión dando clic el extremo superior derecho sobre el botón "Cerrar la sesión" y aparece un recuadro de confirmación de terminar la sesión de trabajo y se da clic en el botón sí o no según sea el caso.

| u                                     | ventanilla única                                     | Cerrar la sesión          |
|---------------------------------------|------------------------------------------------------|---------------------------|
| Antecesor   Activo<br>Acuse de Recibo |                                                      |                           |
| Su solicitud ha                       | sido registrada con el siguiente número de folio <04 | 02600600120124006000038>. |
| Acuse (s)                             |                                                      |                           |
| No.                                   | Cerrar la sesión X                                   | Descargar                 |
| 1                                     | 2Desea terminar la sesión de trabajo?                |                           |
|                                       |                                                      |                           |

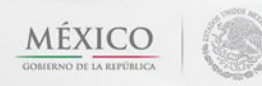

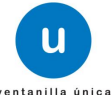

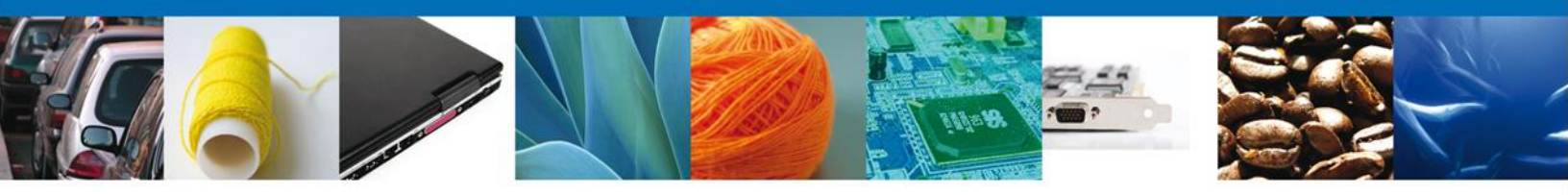

Una vez que la dependencia **(COFEPRIS)** ha recibido la solicitud de Aviso de Importación y/o exportación de Productos Químicos Esenciales (mismos que no requieren de una resolución por parte de la dependencia) en el caso de que el trámite genere una resolución de prevención o improcedente a la misma, el usuario es notificado a través de la Ventanilla Única de Comercio Exterior Mexicano en el apartado de Bandeja de tareas pendientes.

# CONFIRMAR NOTIFICACIÓN DE REQUERIMIENTO DE AVISO DE IMPORTACIÓN O EXPORTACIÓN DE PRODUCTOS QUIMICOS ESENCIALES

#### **Bandeja De Tareas Pendientes**

Una vez que el usuario firmado haya accedido a la aplicación seleccione la opción de pendientes. Esta opción presentará la Bandeja de Tareas Pendientes para el usuario firmado. **Seleccione el trámite "Aviso Sanitario de Importación/Exportación de Productos Químicos Esenciales"** a Atender.

|                                                                                                    |                      | ventanilla única                                                                                         |                                         |                     | Cerrar la      | sesión |
|----------------------------------------------------------------------------------------------------|----------------------|----------------------------------------------------------------------------------------------------|-----------------------------------------|---------------------|----------------|--------|
| <u>Antecesor</u>   Ac<br><b>Bandeja de</b>                                                                                                    | tivo<br>tareas pendi | entes                                                                                                    |                                         |                     |                |        |
| Solicitante: /                                                                                                    | ARMOUR PHARMA        | CEUTICA                                                                                                  | RFC:                                    | APH0609268C2        |                |        |
| Folio:<br>Fecha Inicial: [                                                                                                    |                      | 31                                                                                                    | Fecha Final                             | :                   | Bus            | car    |
| Folio 1                                                                                                    | Trámite 🔷            | Tipo Trámite                                                                                             | Nombre tarea                            | Fecha de Asignación | Estado Trámite | Fe     |
| 040260060032                                                                                                    | 20134006000037       | COFEPRIS-03-008 Aviso<br>de Importación de<br>Precursores Químicos o<br>Productos Químicos<br>Esenciales | Confirmar Notificación<br>Requerimiento | 11/02/2013          | En Dictamen    |        |
|                                                                                                    |                      |                                                                                                    |                                         |                     |                |        |
| ra ⊲a Página 1 de 1 ⇒ ⊳r Mostrando 1 - 1 de 1                                                                                                    |                      |                                                                                                    |                                         |                     |                |        |
| Av. Hidalgo No. 77, Col. Guerrero, Deleg. Cuauhtémoc, C.P. 06300, México, D.F.<br>Atención Telefónica: 5481-1856 y 01 800 00 VUCEM (88236)<br>Ventanilla Digital Mexicana de Comercio Exterior · Derechos Reservados © 2011 · Políticas de Privacidad |                      |                                                                                                    |                                         |                     |                |        |

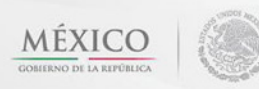

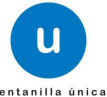

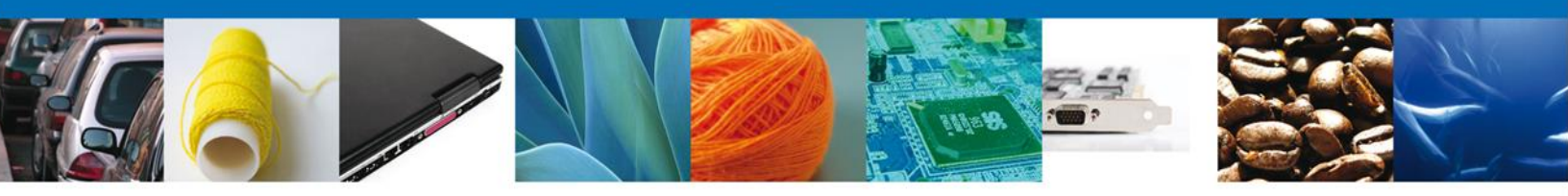

# **Confirmar Notificación**

Una vez que el usuario selecciona **"CONFIRMAR NOTIFICACIÓN"** para el trámite a realizar, se despliegan en la pantalla los datos del trámite. A continuación el usuario debe proceder a firmar la notificación para lo cual debe dar clic con el botón derecho del mouse sobre el botón de firmar.

| Ventanilla única<br>Cerrar la sesión                                                                                                    |  |  |  |  |  |
|----------------------------------------------------------------------------------------------------|--|--|--|--|--|
| Antecesor   Activo                                                                                                    |  |  |  |  |  |
| Confirmar Notificación                                                                                                    |  |  |  |  |  |
| Folio del trámite:       0402600600320134006000008         Tipo de solicitud:       AVISO DE IMPORTACIÓN DE PRECURSORES QUÍMICOS O PRODUCTOS QUÍMICOS ESENCIALES |  |  |  |  |  |
| Notificación de acto administrativo                                                                                                    |  |  |  |  |  |
| Nombre, Denominación o Razón Social     Fecha y hora de la notificación       ARMOUR PHARMACEUTICA SA DE CV     15/01/2013 10:42:52                              |  |  |  |  |  |
| Registro Federal de Contribuyentes       APH0609268C2                                                                                                    |  |  |  |  |  |
|                                                                                                    |  |  |  |  |  |
|                                                                                                    |  |  |  |  |  |
|                                                                                                    |  |  |  |  |  |
|                                                                                                    |  |  |  |  |  |
|                                                                                                    |  |  |  |  |  |
| Av. Hidalgo No. 77, Col. Guerrero, Deleg. Cuauhtémoc, C.P. 06300, México, D.F.<br>Atención Telefónica: 5481-1856 y 01 800 00 VUCEM (88236)                       |  |  |  |  |  |
| Ventanilla Digital Mexicana de Comercio Exterior · Derechos Reservados © 2011 · Políticas de Privacidad                                                          |  |  |  |  |  |

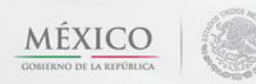

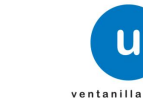

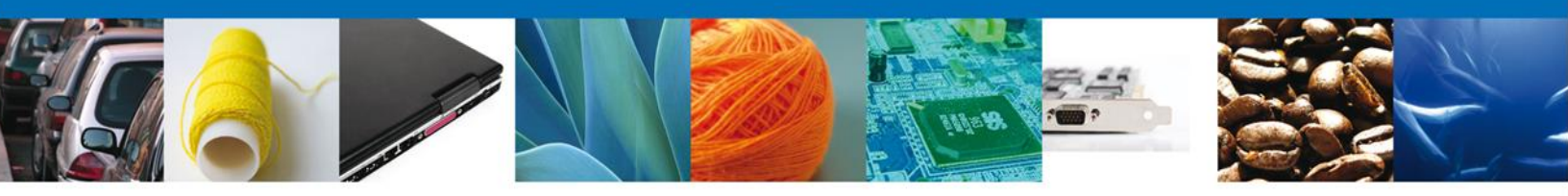

# Firmar Confirmación de Notificación de Requerimiento

Para confirmar la notificación de Requerimiento, se requiere **realizar la firma** de la tarea, se adjuntan los datos de la firma y se confirma el firmado.

|                                                                                                    | U ventanilla única                                                        | ón |  |  |
|----------------------------------------------------------------------------------------------------|---------------------------------------------------------------------------|----|--|--|
| Antecesor   Activo                                                                                                    |                                                                           |    |  |  |
| Firmar                                                                                                    | * Registro Federal de Contribuyentes          * Clave de la llave privada |    |  |  |
|                                                                                                    | * Llave privada (*.key) Buscar * Certificado (*.cer) Buscar               |    |  |  |
|                                                                                                    | Firmar                                                                    |    |  |  |
|                                                                                                    |                                                                           |    |  |  |
| Av. Hidalgo No. 77, Col. Guerrero, Deleg. Cuauhtémoc, C.P. 06300, México, D.F.<br>Atención Telefónica: 5481-1856 y 01 800 00 VUCEM (88236)<br>Ventanilla Digital Mexicana de Comercio Exterior · Derechos Reservados © 2011 · Políticas de Privacidad |                                                                           |    |  |  |

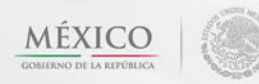

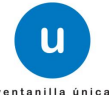

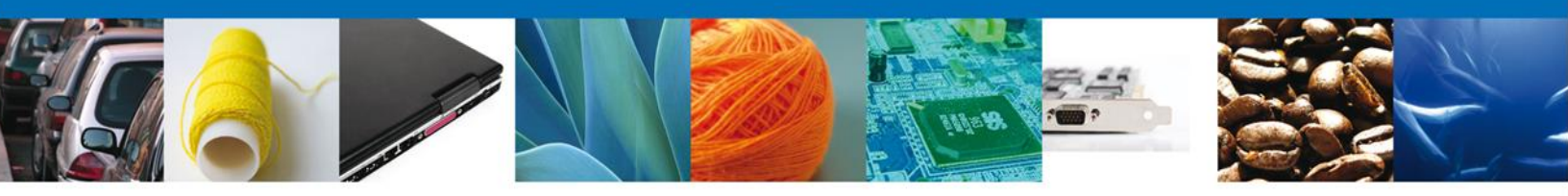

# **ACUSES Y RESOLUCIONES**

La aplicación informa que la **notificación de Requerimiento de información ha sido confirmada**, **muestra el número de folio (el de 25 digitos), genera y envía el Acuse de Notificación**, para el descargo de los documentos, el usuario debe colocar el cursor sobre el icono **"Descargar**" y dar doble clic con el botón derecho para poder accesar al archivo electrónico.

|                                                                                                    | ventanilla única          | Cerrar la sesión |  |  |  |
|----------------------------------------------------------------------------------------------------|---------------------------|------------------|--|--|--|
| Antecesor                                                                                                    | Activo                    |                  |  |  |  |
| ACUSES Y                                                                                                    | RESOLUCIONES              |                  |  |  |  |
| La notificación de Requerimiento de Información para el trámite con número 0402600600320134006000008 ha sido<br>confirmada.                                                                                                    |                           |                  |  |  |  |
| Acuse (s)                                                                                                    |                           |                  |  |  |  |
| No.                                                                                                    | Documento                 | Descargar        |  |  |  |
| 1                                                                                                    | Acuse de Notificación     |                  |  |  |  |
| Resolució                                                                                                    | n (es)                    |                  |  |  |  |
| No.                                                                                                    | Documento                 | Descargar        |  |  |  |
| 1                                                                                                    | 1 Oficio de Requerimiento |                  |  |  |  |
|                                                                                                    |                           |                  |  |  |  |
| Av. Hidalgo No. 77, Col. Guerrero, Deleg. Cuauhtémoc, C.P. 06300, México, D.F.<br>Atención Telefónica: 5481-1856 y 01 800 00 VUCEM (88236)<br>Ventanilla Digital Mexicana de Comercio Exterior · Derechos Reservados © 2011 · Políticas de Privacidad |                           |                  |  |  |  |

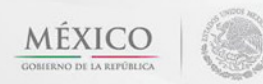

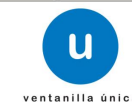

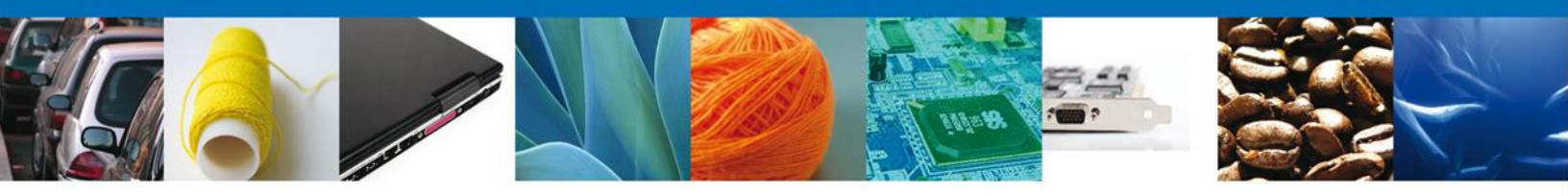

El usuario puede descargar el **acuse de notificación y el oficio de requerimiento** accediendo a la liga que así lo indica, el Acuse de Notificación recibido se muestra a continuación:

|                                                                                                    | Vesterille Disitel Mexicone                                                                                                    |                                                                           | <u>SEDENA</u>                                                                    | <u>SAGARPA</u>                                                               |                                                                                |  |  |
|----------------------------------------------------------------------------------------------------|----------------------------------------------------------------------------------------------------|---------------------------------------------------------------------------|----------------------------------------------------------------------------------|------------------------------------------------------------------------------|--------------------------------------------------------------------------------|--|--|
| <b>U</b>                                                                                                    | de Comercio Exterior                                                                                                    | <u>SHCP</u>                                                               | SEMARNAT                                                                         | SALUD                                                                        | MÉXICO                                                                         |  |  |
| vantanilla üsiya                                                                                            |                                                                                                    | SEP                                                                       | <u>SEN ER</u>                                                                    | SE                                                                           | Chemister in a completion                                                      |  |  |
|                                                                                                    | ACUSE DE NOTIFIC                                                                                                    | CACIÓN                                                                    | 4                                                                                |                                                                              |                                                                                |  |  |
| Estimado(a) C. A<br>RFC: APH060926                                                                          | RMOUR PHARMACEUTICA SA DE CV<br>38C2                                                                                                    |                                                                           |                                                                                  |                                                                              |                                                                                |  |  |
| Siendo las 16:<br>0402600600320<br>relacionado con<br>Precursores Qu<br>Comercio Exterio<br>día 11/02/2013. | 26:30 del 11/02/2013, abrió con su FIEL el archi<br>134006000037-000026, de fecha 11/02/2013, emitido<br>su trámite número 0402600600320134006000037, rel<br>ímicos o Productos Químicos Esenciales, presenta<br>r el 10/02/2013, con folio de presentación 447045; mo                                                                                                    | vo que cor<br>o por COMIS<br>ativo a COF<br>do a través<br>otivo por el o | ntiene el acto<br>SION DE AUT<br>EPRIS-03-00<br>s de la Venta<br>xual se tiene p | o administra<br>ORIZACION<br>8 Aviso de Ir<br>nilla Digital<br>or legalmente | tivo número<br>I SANITARIA,<br>nportación de<br>Mexicana de<br>e notificado el |  |  |
|                                                                                                    |                                                                                                    |                                                                           |                                                                                  |                                                                              |                                                                                |  |  |
|                                                                                                    |                                                                                                    |                                                                           |                                                                                  |                                                                              |                                                                                |  |  |
|                                                                                                    |                                                                                                    |                                                                           |                                                                                  |                                                                              |                                                                                |  |  |
|                                                                                                    |                                                                                                    |                                                                           |                                                                                  |                                                                              |                                                                                |  |  |
|                                                                                                    |                                                                                                    |                                                                           |                                                                                  |                                                                              |                                                                                |  |  |
| Cadena Original de la<br>[0402600600320134006<br>000026[11/02/2013 [CO<br>Esenciales]10/02/2013             | Cadena Original de la confirmación de la notificación:<br>[0402800600320134006000371119/22013 ] 19: 26: 05]ARMOUR PHARMACEUTICA SA DE CV[]APH0601258C2[11/02/2013 ] 16:07: 26]0402600600320134006000037-<br>000026] 11/02/2013 [CDMISION DE ALTORRACION SANITARIA]COFEPRIS-03-008 Aviso de Importación de Precursores Químicos o Productos Químicos<br>Esenciales[10/02/2013 ] 17: 50: 19]447045] |                                                                           |                                                                                  |                                                                              |                                                                                |  |  |
| Sello Digital:<br>PFOIaMhZL2Q28aHNH<br>UigzhjSXWM5KmTK8a<br>HID3QM2FXoEDw7Hc5                               | onito Cognal.<br>PF ClashN22Q28aHNHuUPDqP23unIt2swUODYWYJD0In584q56dzghiNGqG1kFT5Ar09G2ko06dv<br>UlgzhjSXWM5KmTK8aUK5OmGECpfolQUIWHVJZTxooyXXnYoqB6v+5qNAp3ewbV8+KFK+T6cNP2<br>HIIXIQMzFXoEDw7HcSM=                                                                                                    |                                                                           |                                                                                  |                                                                              |                                                                                |  |  |
|                                                                                                    |                                                                                                    |                                                                           |                                                                                  |                                                                              |                                                                                |  |  |
|                                                                                                    |                                                                                                    |                                                                           |                                                                                  |                                                                              |                                                                                |  |  |
|                                                                                                    |                                                                                                    |                                                                           |                                                                                  |                                                                              |                                                                                |  |  |
|                                                                                                    |                                                                                                    |                                                                           |                                                                                  |                                                                              |                                                                                |  |  |

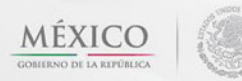

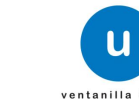

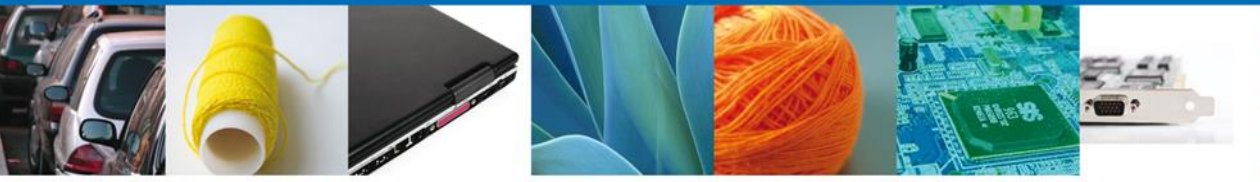

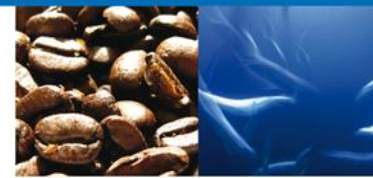

| Oficio de Requerimiento                                                                                                    | ficio de Requerimiento                                                                                                    |  |  |  |  |
|----------------------------------------------------------------------------------------------------|----------------------------------------------------------------------------------------------------|--|--|--|--|
| ESTADOS UNIDOS MEXICANOS<br>SECRETARIA DE SALUD<br>COMISION FEDERAL PARA LA PROTECCION<br>CONTRA RIESGOS SANITARIOS<br>DIRECCION EJECUTIVA DE RESUPEFACIENTES, PSICOTROPICOS Y                                                                                                    |                                                                                                    |  |  |  |  |
| Oklahoma No.                                                                                                    | 14, Col. Nápoles, Del. Benito Juárez, CP. 03810, México D.F.                                                                                                    |  |  |  |  |
| PREVEN                                                                                                    | ICIÓN                                                                                                    |  |  |  |  |
| COFEPRIS-03-008 AVISO DE IMPORTACIÓN DE<br>PRECURSORES QUÍMICOS O PRODUCTOS QUÍMICOS<br>ESENCIALES                                                                                                    | FECHA EXPEDICIÓN:                                                                                                    |  |  |  |  |
| NÚMERO DE ENTRADA: 0402600600320134006000037                                                                                                    | 11/02/2013                                                                                                    |  |  |  |  |
| IMPORTADOR/EXPORTADOR<br>ARMOUR PHARMACEUTICA SA DE CV<br>APH0809268C2                                                                                                    | COLONIA: SDFGHJKLÑ<br>CP. 23456789, DELEG/MUNIC QWERTYUI<br>ESTADO: GUANAJUATO                                                                                                    |  |  |  |  |
| Con fundamento en los articulos 4 párrafo tercero, de la Constitución Politica o<br>de la Administración Pública Federal; 17 bias franción il y 19, 194, 244, 245, 244<br>Pederal para el control de Precursores Químicos, Productos Químicos Esencia<br>inciso C fracción X y 36 del Reglamento interior de la Secretaria de Salud; 14<br>contra Riesgos Sanitarios; y en relación al trámite de COEPRIS-03-008 Aviso<br>Esenciales con número de entrada 0402600600320134006000303 recibido<br>que en un plazo no mayor a 5 días hábiles contados a partir de la fecha de not<br>información, apercibido de que en caso de no hacerio se tendrá como desecha<br>JUSTIFICACION DEL REQUERIMIENTO | Con fundamento en los artículos 4 párrafo tercero, de la Constitución Política de los Estados Unidos Mexicanos; 17 y 39 fracción XXI de la Ley Orgánica<br>de la Administración Pública Federa; 17 bis fracción II y IV, 194, 244, 245, 246 y 247 de la Ley General de Salud; 1,3,4, 15 y 18 fracción XXI de la Ley<br>Federal para el contról de Precursores Químicos, Productos Químicos Esenciales y Máquinas para elabortor Cápsulas, Tabietas y lo Comprimidos; 2<br>inciso C fracción X y 36 del Reglamento Interior de la Secretaria de Salud; 14 fracción VI del Reglamento de la Comisión Federal para la protección<br>contra Riesgos Sanitarios; y en relación al trámite de COFEPRIS-03-008 Aviso de importación de Precursores Químicos o Productos Químicos<br>Esenciales con número de entrada D4026005032013400600037 recibido por esta Comisión Federal el 10 de Febrero de 2013, se la previene para<br>que en un plazo no mayor a 5 días hábiles contados a partir de la fecha de notificación del presente oficio remita a esta Comisión Federal la siguiente<br>información, apercibido de que en caso de no hacerio se tendrá como desechado el trámite antes mencionado:<br>JUISTIFICACION DEL REQUERIMIENTO                                                                                                    |  |  |  |  |
| SUFRAGIO EFECTIVO<br>DIRECTOR EJECUTIVO DE REGUI<br>PSICOTRÓPICOS Y SUS                                                                                                    | ). NO REELECCIÓN.<br>ACIÓN DE ESTUPEFACIENTES,<br>TANCIAS QUÍMICAS                                                                                                    |  |  |  |  |
| MARIA DEL ROCIO 2<br>Autoriz<br>Por supiencia por susancia del Comisionado de Aldar<br>por los artículos 1, 3 de Mancionas I, hoise (p. y VI, 4)<br>Reglamento de la Comisión Pederal para la Protección<br>Oficial de la Ficherición el 33 de alto 14 de 2004,<br>Estapetecientes, Pelocotrópica y Gustancias Culmisas -<br>planto, de la Reglamento de la Comisión de 2004,<br>Estapetecientes, Pelocotrópica y Gustancias Culmisas -<br>planto, de la Reglamento de la Comisión deveni para<br>Vigelario Santo, hacolón VII, del Acuando por el que<br>o Corpano a demándarios en el de Carlo Coli                                                                                             | MARIA DEL ROCIO ZUÑIGA CASTILLO <u>Autorizado</u> <u>Autorizado</u> Der supiencia por susaencia del Corriatornado el Autorizado Il antixta, con fundamento en lo dispussio     por los artículos 1,3 funciones I, pricio J, y VI, 4, función II, inciso C y 14, funciones I y XIV del     Reglemento de lo Corriado fundancia para la Protección Contra Risegos Entratorso publicado en el Diato     Orizal de la Pederesción el 13 de abril de 2004, forma el Diatobo (Diatado el a Diatobo     Orizal de la Pederesción el 13 de abril de 2004, forma el Diatobo (Diatado el a Diatobo     Orizal de la Pederesción el 13 de abril de 2004, forma el Diatobo (Diatado el a Diatobo     Orizal de la Pederesción el 13 de abril de 2004, forma el Diatobo (Diatado el al Diatobo     Orizado de la Corriado n Researcia para la Protección Contra Risegos Estatutos, cumentel     Videntificativos que a el Induce de la Corriado n Researcian contra mentecidado Contra Risegos Estatutos, a publicado en el Diatobo     Orizado de la Corriado n Bispos Estatutos de la Corriado n Risegos Estatutos, contentel     Videntificativos que a el Induce de la Corriado n Risegos Estatutos, notentel     Norizado de la Diatobo Orizado de la Diatobo Orizonte     Risegos Estatutos, publicado en el Diatobo Orizonte     Risegos Estatutos, publicado en el Diatobo Orizonte el 7 de abril de 2010. |  |  |  |  |
| Cop. Directin Escutive de Regulación de Debpeñiciente, Précetépice y Sustanciae Guinicae.<br>Cadena original. Información del documento oficial: que se presenta que declara:<br>[0402600600320134006000037[11/02/2013 [16:06:35]ZUCR650524QK6]MARIA DEL ROCIO[ZUÑIGA]CASTILLO]Justificacion del<br>requerimiento]Otro]]<br>Sello digital del autorizador del documento oficial:<br>ILIODADE de Secondaria (SVL/2) DE SECONDENSIA (SECONDENSIA) (SECONDENSIA)                                                                                                    |                                                                                                    |  |  |  |  |
| ALcumyteD2QDiff2QDiff2UUJ+IvnUyHXsaLtjWWDvChEfG2T9eDkqVFahwV3<br>ptnRtXySiQp/JvPW2JE+                                                                                                    | SKARS8rs+mr6wl8UePC                                                                                                    |  |  |  |  |

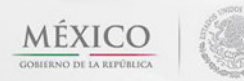

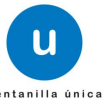

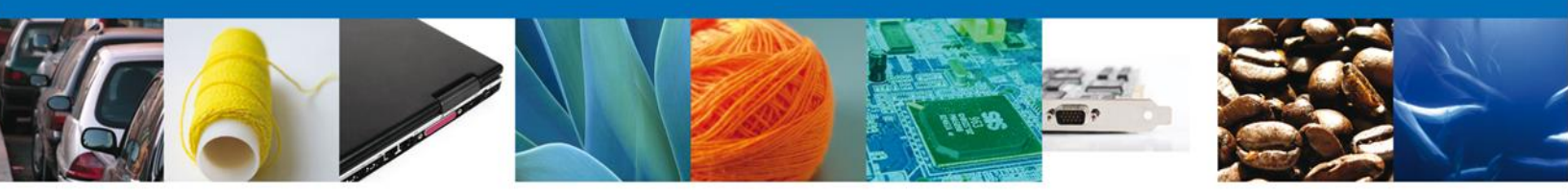

# ATENDER REQUERIMIENTO DE AVISO DE IMPORTACIÓN O EXPORTACIÓN DE PRODUCTOS QUIMICOS ESENCIALES

#### **Bandeja de Tareas Pendientes**

Una vez que el usuario haya accedido a la aplicación debe seleccionar la opción del menú inicio. Esta opción presentará la **Bandeja de Tareas Pendientes** para el usuario firmado. Seleccione el trámite **Aviso de Importación o Exportación de Productos Químicos Esenciales** a Atender.

|                                               | ventanilla única                                                                         |                                                                                                 |                                                                        | Cerrar la       | sesión |
|-----------------------------------------------|------------------------------------------------------------------------------------------|-------------------------------------------------------------------------------------------------|------------------------------------------------------------------------|-----------------|--------|
| Antecesor   Activo<br>Bandeja de tareas pendi | entes                                                                                    |                                                                                                 |                                                                        |                 |        |
| Solicitante: ARMOUR PHARMA                    | ACEUTICA                                                                                 | RFC:                                                                                            | APH0609268C2                                                           |                 |        |
| Fecha Inicial:                                | 31                                                                                       | Fecha Fina                                                                                      | l:                                                                     | Bus             | car    |
| Folio Trámite 💲                               | Tipo Trámite                                                                             | Nombre tarea                                                                                    | Fecha de Asignación<br>de la Tarea                                     | Estado Trámite  | Fe     |
| 0402600600320134006000037                     | de Importación de<br>Precursores Químicos o<br>Productos Químicos<br>Esenciales          | Atender Requerimiento                                                                           | 11/02/2013                                                             | En Dictamen     |        |
|                                               |                                                                                          |                                                                                                 |                                                                        |                 |        |
|                                               |                                                                                          |                                                                                                 |                                                                        |                 |        |
|                                               |                                                                                          |                                                                                                 |                                                                        |                 |        |
|                                               | III<br>141 - 601                                                                         | Página 1 de 1 👳                                                                                 | •1                                                                     | Mostrando 1 - 1 | te 1   |
| Av.<br>Ventanilla Digit                       | Hidalgo No. 77, Col. Guerrero<br>Atención Telefónica: 5-<br>al Mexicana de Comercio Exte | o, Deleg. Cuauhtémoc, C.P<br>481-1856 y 01 800 00 VUC<br>erior <sup>,</sup> Derechos Reservado: | . 06300, México, D.F.<br>EM (88236)<br>s © 2011 · Políticas de Privaci | dad             |        |

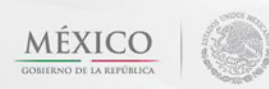

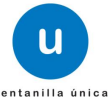

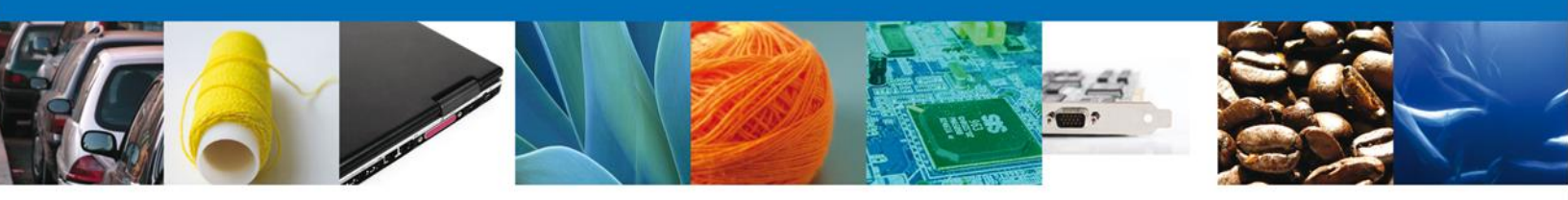

# Consultar Requerimiento de Información

#### **Atender Requerimiento**

El requerimiento se puede presentar por los siguientes casos Datos y Documentos

El usuario tiene acceso solo de lectura a la información del **requerimiento**.

|                                                                       | U ventanilla única                               |                         |                         | Cerrar la sesión |
|-----------------------------------------------------------------------|--------------------------------------------------|-------------------------|-------------------------|------------------|
| Antecesor   Activo Atender requerimiento                              | D                                                |                         |                         |                  |
| <b>Folio del tràmite:</b> 040260<br><b>Tipo de solicitud:</b> AVISO D | 0600320134006000008<br>DE IMPORTACIÓN DE PRECURS | SORES QUÍMICOS O PRODUC | TOS QUÍMICOS ESENCIALES |                  |
| Consultar<br>Requerimiento de<br>Información                          | Requerimiento de<br>datos                        | Anexar Documentos       | Firmar Promoción        | Siguiente        |
| Fecha de generación<br>Justificación del requerimien                  | to                                               | 15/01/2013              |                         |                  |
| jsutificacion                                                         |                                                  | ۵<br>۳                  |                         |                  |

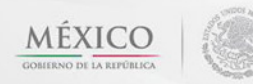

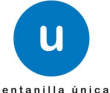

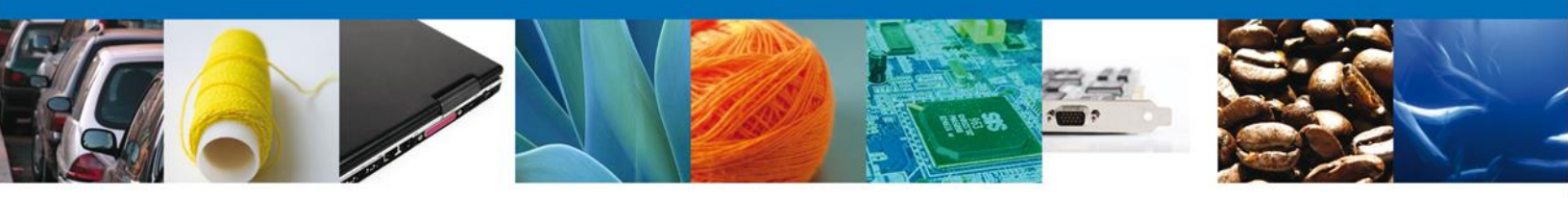

# **Requerimiento de Datos**

# Sección Solicitante

Al abrir la pestaña **Solicitante** se deben visualizar los **Datos Generales y Domicilio Fiscal** del Solicitante.

| O ventanilla única                                                                                          | Cerrar la sesión                                                   |
|----------------------------------------------------------------------------------------------------|--------------------------------------------------------------------|
| tecesor   Activo pturar Solicitud Consultar Requerimiento de Información                                    | Anexar Documentos 🕜 Firmar Promoción<br>Guardar Anterior Siguiente |
| Datos de la solicitud Terceros Relacionad<br>Datos generales del solicitante<br>Denominación o razón social | 05                                                                 |
| ARMOUR PHARMACEUTICA SA DE CV                                                                               |                                                                    |
| Comercio al por mayor de productos farmacéuticos                                                            |                                                                    |
| Registro Federal de Contribuyentes           APH0609268C2                                                   | Correo electrónico<br>eduardo.rivero@softtek.com                   |
| Domicilio fiscal del solicitante                                                                            |                                                                    |
| Calle                                                                                                    | Número exterior Número interior Código postal                      |
| RIO YAQUI                                                                                                   | MZ 11 LT 2 42080                                                   |
| Colonia                                                                                                    | País                                                               |
| ISSSTE                                                                                                    | MEXICO (ESTADOS UNIDOS MEXICANOS)                                  |
| Entidad federativa                                                                                          | Localidad                                                          |
| HIDALGO                                                                                                    | PACHUCA                                                            |
| Municipio o delegación                                                                                      | Teléfono                                                           |
| 24.00004.05.0070                                                                                            |                                                                    |

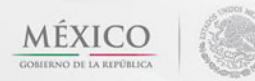

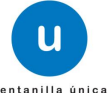

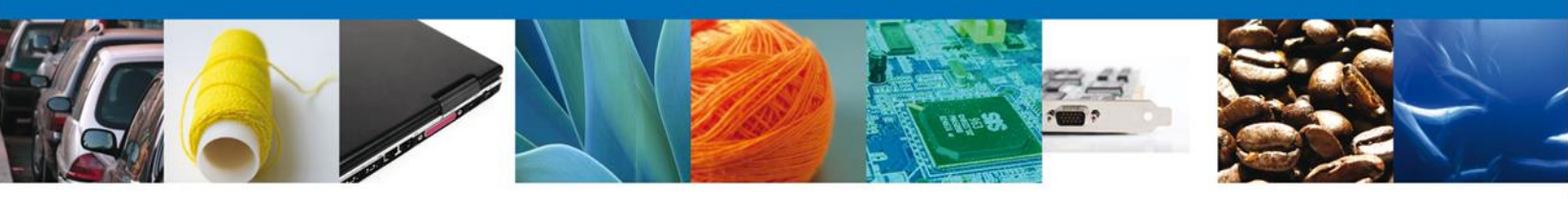

# Sección Datos de la Solicitud

Se muestran **habilitados** los campos de la **solicitud** para que sean **modificados**, así el solicitante atenderá el requerimiento de datos hecho por el funcionario.

| 0                                      | u ventanilla única                                 |                                                       |                                                                       | Cerrar la sesió |
|----------------------------------------|----------------------------------------------------|-------------------------------------------------------|-----------------------------------------------------------------------|-----------------|
| DCX STORE                              |                                                    |                                                       |                                                                       |                 |
|                                        |                                                    |                                                       |                                                                       |                 |
| tecesor   Activo                       |                                                    |                                                       |                                                                       |                 |
|                                        |                                                    |                                                       |                                                                       |                 |
| pturar Solicitud                       |                                                    |                                                       |                                                                       |                 |
| Consultar                              | 2 Requerimiento de                                 | Anexar Documentos                                     | 🕗 Firmar Promoción                                                    |                 |
| Requerimiento de<br>Información        | datos                                              |                                                       | Guardar Anterior                                                      | Siguiente       |
|                                        |                                                    |                                                       |                                                                       |                 |
| Datos de                               | la solicitud                                       | inados                                                |                                                                       |                 |
| Datos del estable                      | cimiento                                           |                                                       |                                                                       |                 |
|                                        |                                                    |                                                       | Seleccionar es                                                        | tablecimiento   |
| * Denominación o Ra                    | zón Social                                         |                                                       |                                                                       |                 |
| gwertyui                               |                                                    |                                                       |                                                                       |                 |
| Calle v Número                         |                                                    | × Código postal                                       |                                                                       |                 |
| asdfghjkl                              |                                                    | 23456789                                              |                                                                       |                 |
| Entidad federativa                     |                                                    | <ul> <li>Municipio o dele</li> </ul>                  | gación                                                                |                 |
| GUANAJUATO                             |                                                    | qwertyui                                              |                                                                       |                 |
| × Colonia                              |                                                    | * Localidad                                           |                                                                       |                 |
| sdfghjklň                              |                                                    | cvbnm                                                 |                                                                       |                 |
| <ul> <li>Correo electrónico</li> </ul> |                                                    |                                                       |                                                                       |                 |
| wer@qwe.com                            |                                                    |                                                       |                                                                       |                 |
| Teléfono                               |                                                    |                                                       |                                                                       |                 |
|                                        |                                                    |                                                       |                                                                       |                 |
|                                        |                                                    |                                                       |                                                                       |                 |
| S.C.I.A.N                              |                                                    |                                                       |                                                                       | 0               |
| Clave S.C.I.A.                         | Ν.                                                 | Descripción del S.C.L.                                | A.N.                                                                  |                 |
| 614071                                 | c                                                  | Comercio al por mayor de pan, past                    | eles y galletas.                                                      |                 |
|                                        |                                                    |                                                       |                                                                       |                 |
|                                        |                                                    |                                                       |                                                                       |                 |
|                                        |                                                    |                                                       |                                                                       |                 |
|                                        |                                                    |                                                       |                                                                       |                 |
|                                        |                                                    | No. de licencia san                                   | itaria                                                                |                 |
| Aviso de funcionamier                  | nto                                                |                                                       |                                                                       |                 |
| Désimon el sur el l                    | - Kine ( la Managaría                              |                                                       |                                                                       |                 |
| Regimen al que se de                   | escinara la Mercancia                              | * Aduana                                              |                                                                       | 1               |
| Definitivos                            |                                                    | CD. JUAREZ, CHIH.                                     | •                                                                     |                 |
| Deboe del producto                     |                                                    |                                                       |                                                                       | 0               |
| Datos del producto                     |                                                    | Marea expected a                                      | Denominación Común                                                    |                 |
| Clasifica<br>prod                      | ción del Especificar clasific<br>ucto del producto | ación Marca comercial o<br>Denominación<br>distintiva | Internacional (DCI) o<br>Denominación Genérica<br>o Nombre científico | Tipo de product |

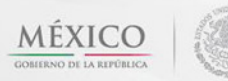

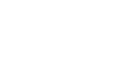

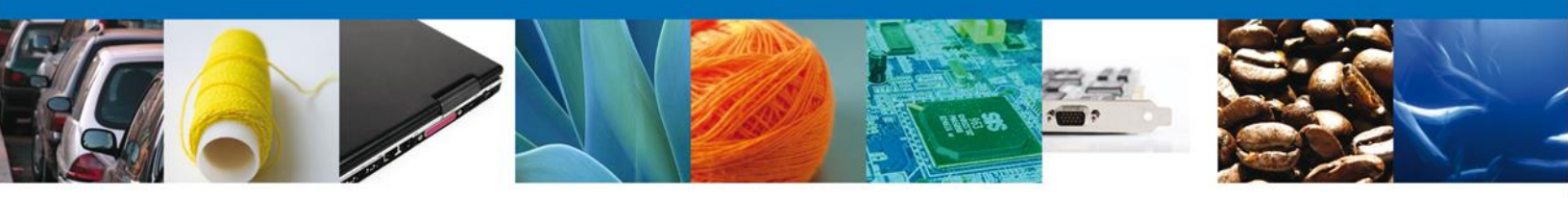

#### Sección Terceros Relacionados

Se muestran **habilitados** los campos de los **terceros** para que sean **modificados**, así el solicitante atenderá el requerimiento de datos hecho por el funcionario.

|                                              | U ventanilla únic        | e a                       |                              | Сегтаг                | la sesión |
|----------------------------------------------|--------------------------|---------------------------|------------------------------|-----------------------|-----------|
| Antecesor   Activo<br>Capturar Solicitud     |                          |                           |                              |                       |           |
| Consultar<br>Requerimiento de<br>Información | 2 Requerimiento de datos | Anexar Docume Placionados | ntos 🕘 Firmar Pro<br>Guardar | omoción<br>Anterior S | iguiente  |
| * Facturador/Consig                          | gnatario                 |                           |                              |                       |           |
| Nombre/Razón<br>social                       | R.F.C.                   | CURP                      | Teléfono                     | Correo electrónico    |           |
| 🔲 wertyu dfghjk                              |                          |                           |                              |                       |           |
| •                                            |                          |                           |                              |                       | Þ         |
|                                              |                          |                           |                              |                       |           |

#### **Anexar Documentos**

Se deben adjuntar los **documentos requeridos**, de acuerdo al tipo de documento solicitado, se realiza mediante el botón **"Anexar documentos"**.

|                                                                 | ventanilla única                        |                         |                         | Cerrar la sesión |
|-----------------------------------------------------------------|-----------------------------------------|-------------------------|-------------------------|------------------|
| Antecesor   Activo                                              |                                         |                         |                         |                  |
| Anexar Requisitos                                               |                                         |                         |                         |                  |
| Folio del trámite: 0402600600<br>Tipo de solicitud: AVISO DE IM | 0320134006000008<br>PORTACIÓN DE PRECUR | SORES QUÍMICOS O PRODUC | TOS QUÍMICOS ESENCIALES |                  |
| Consultar                                                       | Requerimiento de                        | 3 Anexar Documentos     | 🕢 Firmar Promoción      |                  |
| Información                                                     | uatos                                   |                         | Guardar Anterio         | Siguiente        |
| Tipo de documento                                               |                                         | Docume                  | ento                    |                  |
| Otro                                                            | Adjuntar nuevo                          | documento               |                         | 2                |
|                                                                 |                                         |                         |                         | nexar documentos |

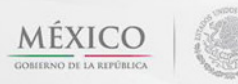

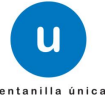

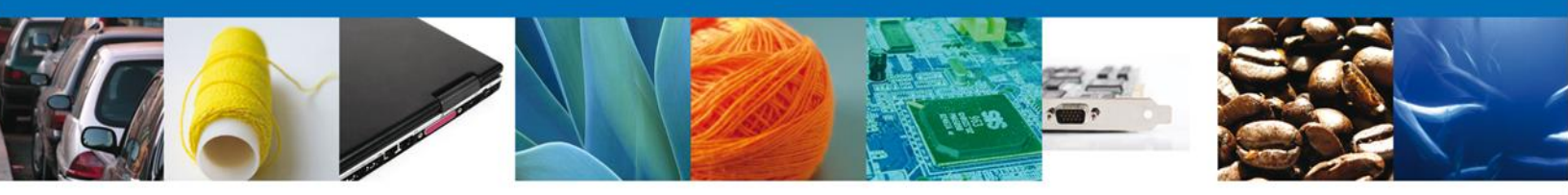

Al seleccionar la opción **"Anexar documentos"** se mostrará la ventana para realizar esta acción. El documento será válido siempre y cuando se cumplan las siguientes especificaciones tales como se muestran en la pantalla.

- Debe ser formato PDF que no contenga formularios, objetos OLE ilustrados, código java script, etc.
- El tamaño máximo permitido del conjunto de archivos a anexar es de 3 MB.
- No debe contener páginas en blanco.
- Las imágenes contenidas deben estar en escala de grises.
- La resolución debe de ser de 300 dpi.

| Anexar nuevo documento                                                                                                    |     |
|----------------------------------------------------------------------------------------------------|-----|
| <ul> <li>Para poder anexar su documento, deberá cumplir las siguientes características:</li> <li>Debe ser formato PDF que no contenga formularios, objetos OLE incrustrados, código ja script, etc.</li> <li>El tamaño máximo permitido por archivo es 10 MB.</li> <li>No debe contener páginas en blanco.</li> <li>Las imágenes contenidas deben estar en escala de grises.</li> <li>La resolución debe ser de 300 dpi.</li> </ul> | iva |
| Otro: Examina                                                                                                    | ar  |
| El que tarde en adjuntar el documento dependerá del tamaño de su archivo y de su velocidad<br>conexión.<br>Anexar Cer                                                                                                    | de  |

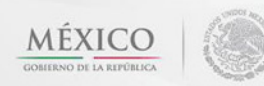

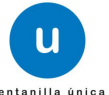

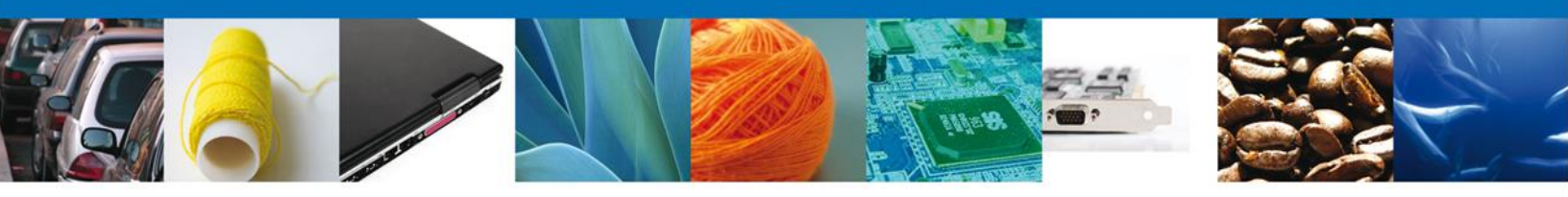

# Firmar Promoción

Para atender el requerimiento, se requiere **realizar la firma** de la tarea, se adjuntan los datos de la firma y se confirma el firmado.

| a<br>Regularita da ancar<br>Regularita da ancar | ventanilla única                                                             | Cerrar la sesión |
|-------------------------------------------------|------------------------------------------------------------------------------|------------------|
| Antecesor   Acti                                | ivo                                                                          |                  |
| Firmar                                          |                                                                              |                  |
| Consultar<br>Requerimie<br>Informació           | ento de Requerimiento de 😪 Anexar Documentos 🗿 Firmar Promoci<br>datos<br>ón | lón              |
|                                                 | * Registro Federal de Contribuyentes                                         |                  |
|                                                 |                                                                              |                  |
|                                                 | * Clave de la llave privada                                                  |                  |
|                                                 |                                                                              |                  |
|                                                 | * Llave privada (*.key)                                                      |                  |
|                                                 | Buscar                                                                       |                  |
|                                                 | * Certificado (*.cer)                                                        |                  |
|                                                 | Buscar                                                                       |                  |
|                                                 | Firmar                                                                       |                  |

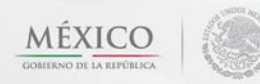

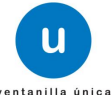

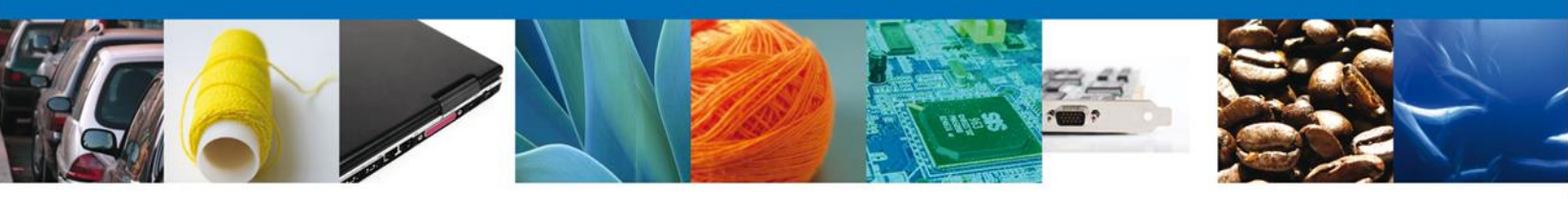

# Acuse de Recibo

La aplicación informa que la respuesta al **el requerimiento se registró exitosamente, muestra el** número de folio, genera y envía el Acuse de Recepción de promoción.

|                           | ventanilla única                                                                                                    | Cerrar la sesión |
|---------------------------|----------------------------------------------------------------------------------------------------|------------------|
| Antecesor   /<br>Acuse de | ictivo<br>Recibo                                                                                                    |                  |
| Acuse (s)                 | Requerimiento se registro exitosamente con folio de requerimiento 10360                                                                                                    | ]                |
| No.                       | Documento                                                                                                    | Descargar        |
| 1                         | Acuse de recepción de promoción                                                                                                    |                  |
|                           |                                                                                                    |                  |
|                           |                                                                                                    |                  |
|                           |                                                                                                    |                  |
|                           |                                                                                                    |                  |
|                           | Av. Hidalgo No. 77, Col. Guerrero, Deleg. Cuauhtémoc, C.P. 06300, México, D.F.<br>Atención Telefónica: 5481-1856 y 01 800 00 VUCEM (88236)<br>Ventanilla Digital Mexicana de Comercio Exterior · Derechos Reservados © 2011 · <b>Políticas de Privacidad</b> |                  |

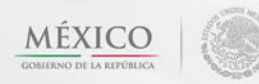

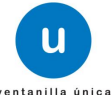

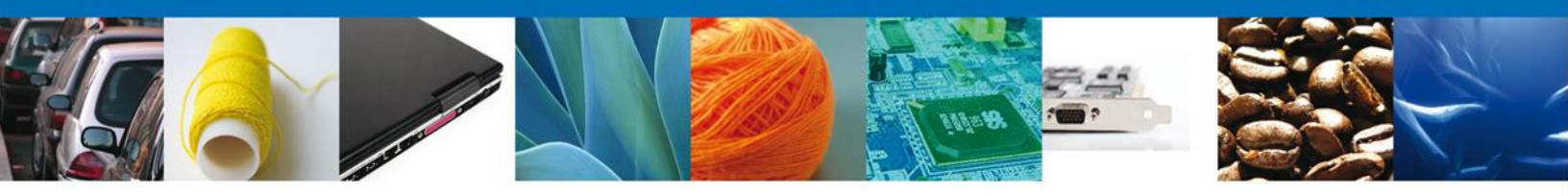

El usuario puede descargar el acuse de recepción de promoción accediendo a la liga que así lo indica, el **Acuse de Promoción** recibido se muestra a continuación:

|                                                                                                    |                                                                                                    | <u>S</u> EF                                                                                                    | SEDENA                                                                                | SAGARPA                                                                         |                                                                               |
|----------------------------------------------------------------------------------------------------|----------------------------------------------------------------------------------------------------|----------------------------------------------------------------------------------------------------|---------------------------------------------------------------------------------------|---------------------------------------------------------------------------------|-------------------------------------------------------------------------------|
| u                                                                                                    | de Comercio Exterior                                                                                                    | shcp                                                                                                    | SEMARNAT                                                                              | SALUD                                                                           | 1                                                                             |
|                                                                                                    |                                                                                                    | SFF                                                                                                    | SEN ER                                                                                | SI                                                                              | MEXILLI                                                                       |
|                                                                                                    | ACUSE DE RECEPCI                                                                                                    | ÓN DE PRO                                                                                                    | MOCIÓN                                                                                |                                                                                 |                                                                               |
| stimado(a) C.                                                                                                    | ARMOUR PHARMACEUTICA SA DE CV                                                                                                    |                                                                                                    |                                                                                       |                                                                                 |                                                                               |
| FC: APH06092                                                                                                    | 268C2                                                                                                    |                                                                                                    |                                                                                       |                                                                                 |                                                                               |
| iendo las 11:0<br>VISO DE IMP<br>402600600321<br>resentación 4-<br>lu promoción,<br>a Ventanilla Dig<br>isí como a las                                                                                              | 11:02 del 15/01/2013, se tiene por recibida la pr<br>PORTACIÓN DE PRECURSORES QUÍMICOS<br>01340060000005 presentado a través de la Ver<br>42666.<br>se sujetará a las disposiciones jurídicas aplicat<br>gital Mexicana de Comercio Exterior, publicado<br>condiciones de uso de la propia "Ventanilla Dig                                                                                                    | omoción con folio d<br>O PRODUCTOS (<br>ntanilla Digital Mexi-<br>Nes al trámite respe<br>en el Diario Oficial (<br>tal".                   | e presentación<br>QUÍMICOS ES<br>cana de Come<br>ctivo, al Decret<br>de la Federació  | to por el que<br>in el 14 de en                                                 | iva al trâmite<br>con número<br>con folio de<br>se establece<br>sero de 2011, |
| La docume                                                                                                    | intación anexada a su solicitud es la siguiente:                                                                                                    |                                                                                                    |                                                                                       |                                                                                 |                                                                               |
| Tipo de docum                                                                                                    | sento i                                                                                                    | Nombre del documento                                                                                                    |                                                                                       | e-Document                                                                      |                                                                               |
| 000                                                                                                    |                                                                                                    | AVISO 300 ppp.pdf                                                                                                    |                                                                                       | 104512000                                                                       | 0031                                                                          |
| 0tto                                                                                                    | 24                                                                                                    | CARTA 300 ppp.pdf                                                                                                    |                                                                                       | 104512000                                                                       | 0046                                                                          |
| Cadena Origina<br>Investore Construction<br>BOTOJSSSTEJ<br>Seño Digitar Io<br>UestBOTINECT<br>UestBOTINECT<br>UestBOTINECT<br>SCI yrg54Cv40<br>Seño Digitar Ve<br>BJBC/MCOrelon<br>BOGCT Otherun<br>UCCC II Install | AL Información de Solicitud que presentajuj que declara:<br>11 seconocomentos (5015/10/13) 6.53 x-71/ARMOUR PHARMACCUTEC:<br>10 seconocomentos (5015/2012) 6.53 x-71/ARMOUR PHARMACCUTEC:<br>10 seconocomentos (5015/2012) 7.13 x-71/20000004)<br>PACHUCA (420800) 10.65 30000051 (10.65 30000004)<br>Materials<br>Materials<br>Materials<br>Materials<br>Materials<br>10 2007/00-00000000000000000000000000000000 | A SA DE CVJAPHOGESKEC<br>SE UNDOS MEXICANOSIN<br>NALMORENVIZINOSI<br>VISUMITYVIZIDO<br>Igganifolita<br>IRTINANIFYVIZIDO<br>IRTINANIFYVIZIDO | Segrado Unico                                                                         | offiek comiComen<br>DE                                                          | cio al por                                                                    |
| Cadena Origina                                                                                                    | Norzen *<br>#. Aviso 300 ppp.pdf<br>B145c5a407547aa24c81c705550                                                                                                    |                                                                                                    |                                                                                       |                                                                                 |                                                                               |
| Selio Digital A<br>XvFtzpN040v<br>NiguiSm/DjScr<br>eGxbbb0uzX1m                                                                                                    | VIBO 300 pgg pdf.<br>ramaficiafinal.untvicija Hari,k SLyvi Tighlakar-mžaM/TačkAN,<br>nžihuvviSG-72UKquDLinCBXXR22yhGED2og22ae0iUUdbX/virf<br>MMH-vC2+                                                                                                    | hqzwgRebsL0T<br>AgDTcxTaal6UT7                                                                                                    |                                                                                       |                                                                                 |                                                                               |
| Los datos pers<br>medios electró<br>"Ventanilla Digi<br>demás disposic<br>exterior, al proj<br>contemplen dic                                                                                                    | onales suministrados a través de las solicitus<br>nicos e impresos, serán protegidos, incorpo<br>tal" acorde con la Ley Federal de Transparen<br>iones legales aplicables; y podrán ser transmil<br>plo titular de la información, o a terceros, en<br>rinas transferencia.                                                                                                    | des, promociones, t<br>rados y tratados er<br>cia y Acceso a la in<br>idos a las autoridad<br>este último caso si                           | trámites, consi<br>n el sistema d<br>nformación Pú<br>des competent<br>iempre que la: | ultas y pagor<br>le datos pen<br>blica Gubern<br>es en materia<br>s disposicion | s, hechos po<br>sonales de l<br>amental y la<br>a de comerci<br>es aplicable  |

STILLT STATES A STREET STREET

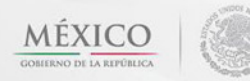

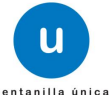

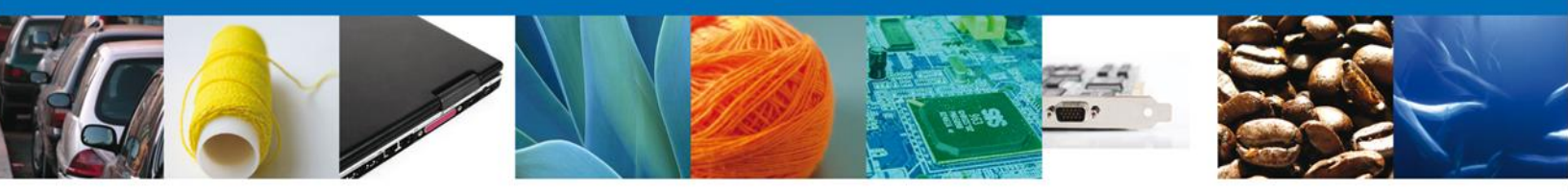

#### CONFIRMAR NOTIFICACIÓN DE RESOLUCIÓN DE AVISO SANITARIO DE IMPORTACIÓN/EXPORTACIÓN DE PRECURSORES QUÍMICOS O PRODUCTOS QUÍMICOS ESENCIALES

#### **Bandeja de Tareas Pendientes**

Una vez que el usuario firmado haya accedido a la aplicación seleccione la opción del menú inicio. Esta opción presentará la Bandeja de Tareas Pendientes para el usuario firmado. Seleccione el trámite Aviso Sanitario de Importación/Exportación de Precursores Químicos o Productos Químicos Esenciales a Atender.

|                                                      | ventanilla única                                                                                         |                                                                                            |                                                                  | Cerrar la       | sesión    |
|------------------------------------------------------|----------------------------------------------------------------------------------------------------|--------------------------------------------------------------------------------------------|------------------------------------------------------------------|-----------------|-----------|
| Antecesor   Activo<br>Bandeia de tareas pendi        | entes                                                                                                    |                                                                                            |                                                                  |                 |           |
| Solicitante: ARMOUR PHARMA<br>Folio: 040260060032013 | ACEUTICA<br>34006000036                                                                                  | RFC:                                                                                       | APH0609268C2                                                     |                 |           |
| Fecha Inicial:                                       | 31                                                                                                    | Fecha Fina                                                                                 | :                                                                | Bus             | car       |
| Folio Trámite 🚖                                      | Tipo Trámite                                                                                             | Nombre tarea                                                                               | Fecha de Asignación<br>de la Tarea                               | Estado Trámite  | Fe        |
| 0402600600320134006000036                            | COFEPRIS-03-008 Aviso<br>de Importación de<br>Precursores Químicos o<br>Productos Químicos<br>Esenciales | Confirmar Notificación<br>Resolución                                                       | 11/02/2013                                                       | Resuelto        |           |
|                                                      |                                                                                                    |                                                                                            |                                                                  |                 |           |
| < [                                                  | 111<br>141 - 4                                                                                           | ∞ Página 1 de 1 🕬 🕨                                                                        | 1                                                                | Mostrando 1 - 1 | ►<br>de 1 |
| Av.<br>Ventanilla Digit                              | Hidalgo No. 77, Col. Guerre<br>Atención Telefónica:<br>al Mexicana de Comercio Ex                        | ero, Deleg. Cuauhtémoc, C.P.<br>5481-1856 y 01 800 00 VUC<br>tterior · Derechos Reservados | 06300, México, D.F.<br>M (88236)<br>© 2011 · Políticas de Privac | idad            |           |

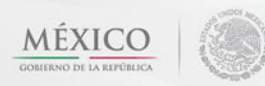

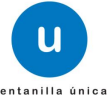

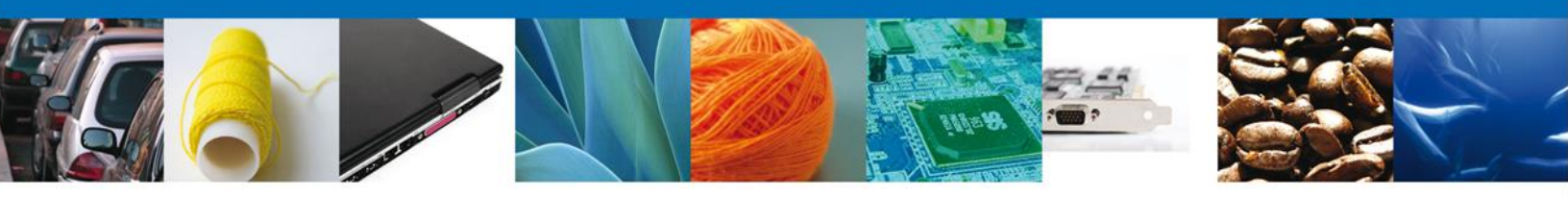

# **Confirmar Notificación**

Se desplegará la pantalla de Confirmar Notificación, en la que se muestra el Nombre, Denominación o Razón Social del Solicitante, su RFC y la Fecha y Hora de notificación.

| CO<br>REPÚBLICA Ventanilla única                                                                                                    | Cerrar la sesión                                                                                                    |
|----------------------------------------------------------------------------------------------------|----------------------------------------------------------------------------------------------------|
| Antecesor   Activo<br>Confirmar Notificación<br>Folio del trámite: 0402600600320134006000036<br>Tipo de solicitud: COFEPRIS-03-008 Aviso de Importación | de Precursores Químicos o Productos Químicos Esenciales                                                                                         |
| Notificación de acto administrativo Nombre, Denominación o Razón Social ARMOUR PHARMACEUTICA SA DE CV Registro Federal de Contribuyentes APH0609268C2   | Fecha y hora de la notificación<br>11/02/2013 17:07:15                                                                                          |
|                                                                                                    |                                                                                                    |
| Av. Hidalgo No. 77, Col. Guerrero, D<br>Atención Telefónica: 5481<br>Ventanilla Digital Mexicana de Comercio Exterio                                    | -<br>leleg. Cuauhtémoc, C.P. 06300, México, D.F.<br>-1856 y 01 800 00 VUCEM (88236)<br>r · Derechos Reservados © 2011 · Políticas de Privacidad |

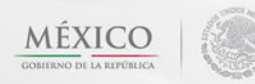

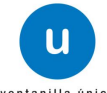

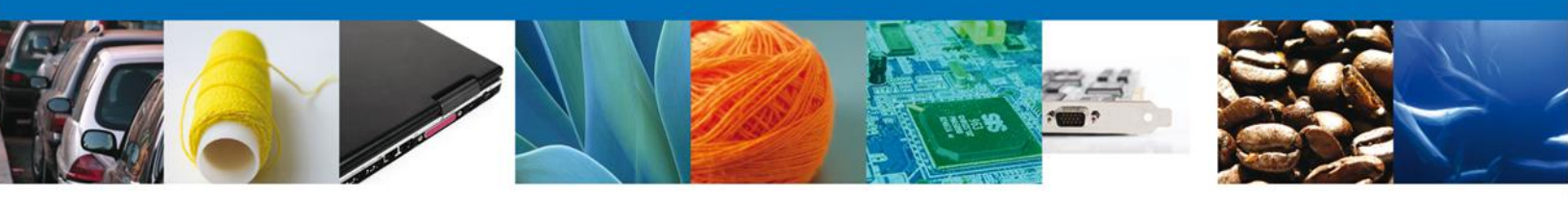

# Firmar Confirmación de Notificación de Resolución

Para confirmar la notificación de Resolución, se requiere **realizar la firma** de la tarea, se adjuntan los datos de la firma y se confirma el firmado.

|                    | Ventanilla única<br>Cerrar la sesión |
|--------------------|--------------------------------------|
|                    |                                      |
| Antecesor   Activo |                                      |
| Firmar             |                                      |
|                    | * Registro Federal de Contribuyentes |
|                    |                                      |
|                    | * Clave de la llave privada          |
|                    |                                      |
|                    | * Llave privada (*.key)              |
|                    | Buscar                               |
|                    | * Certificado (*.cer)                |
|                    | Buscar                               |
|                    | Firmar                               |

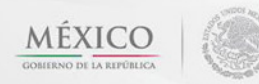

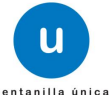

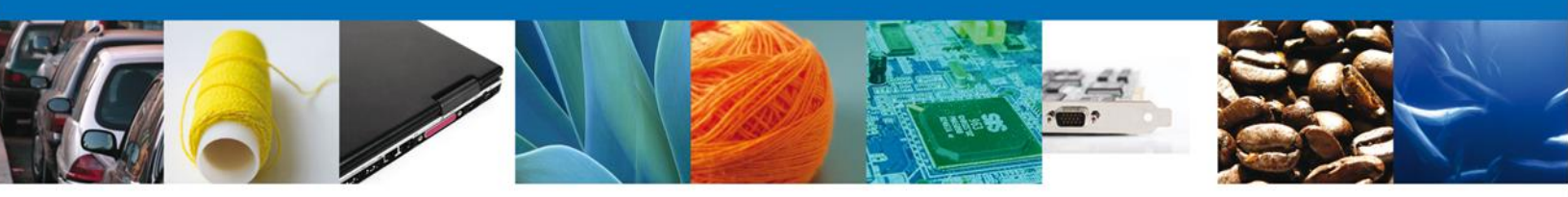

# Acuses y Resoluciones

La aplicación informa que la notificación de Resolución ha sido confirmada, muestra el número de folio, genera y envía el Acuse de Notificación y Oficio de Resolución

| CO<br>REPÚBLICA                                                                                                    | ventanilla única     |                       | Cerrar la sesión |  |  |  |  |  |
|----------------------------------------------------------------------------------------------------|----------------------|-----------------------|------------------|--|--|--|--|--|
| Antecesor   Activo ACUSES Y RESOLUCIONES                                                                                                    |                      |                       |                  |  |  |  |  |  |
| La notificación de la resolución para el trámite con número 0402600600320134006000036 ha sido confirmada.                                                                                                    |                      |                       |                  |  |  |  |  |  |
| Acuse (s)                                                                                                    |                      |                       |                  |  |  |  |  |  |
| No.                                                                                                    | Docume               | Documento             |                  |  |  |  |  |  |
| 1                                                                                                    | Acuse de Not         | Acuse de Notificación |                  |  |  |  |  |  |
| Resolución (es)                                                                                                    |                      |                       |                  |  |  |  |  |  |
| No.                                                                                                    | Docume               | Documento             |                  |  |  |  |  |  |
| 1                                                                                                    | Oficio de Resolución |                       |                  |  |  |  |  |  |
|                                                                                                    |                      |                       |                  |  |  |  |  |  |
| Av. Hidalgo No. 77, Col. Guerrero, Deleg. Cuauhtémoc, C.P. 06300, México, D.F.<br>Atención Telefónica: 5481-1856 y 01 800 00 VUCEM (88236)<br>Ventanilla Digital Mexicana de Comercio Exterior · Derechos Reservados © 2011 · <mark>Políticas de Privacidad</mark> |                      |                       |                  |  |  |  |  |  |

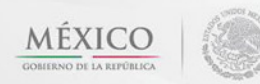

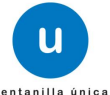

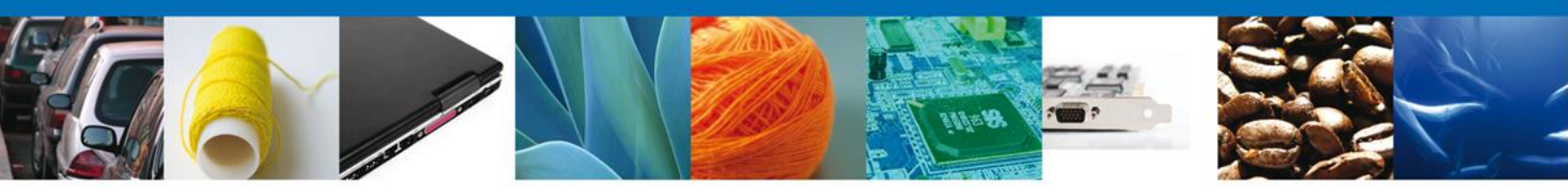

El usuario puede descargar el **acuse de notificación y el oficio de resolución de trámite** accediendo a la liga que así lo indica, el Acuse de Notificación y el Oficio de Resolución recibido se muestra a continuación:

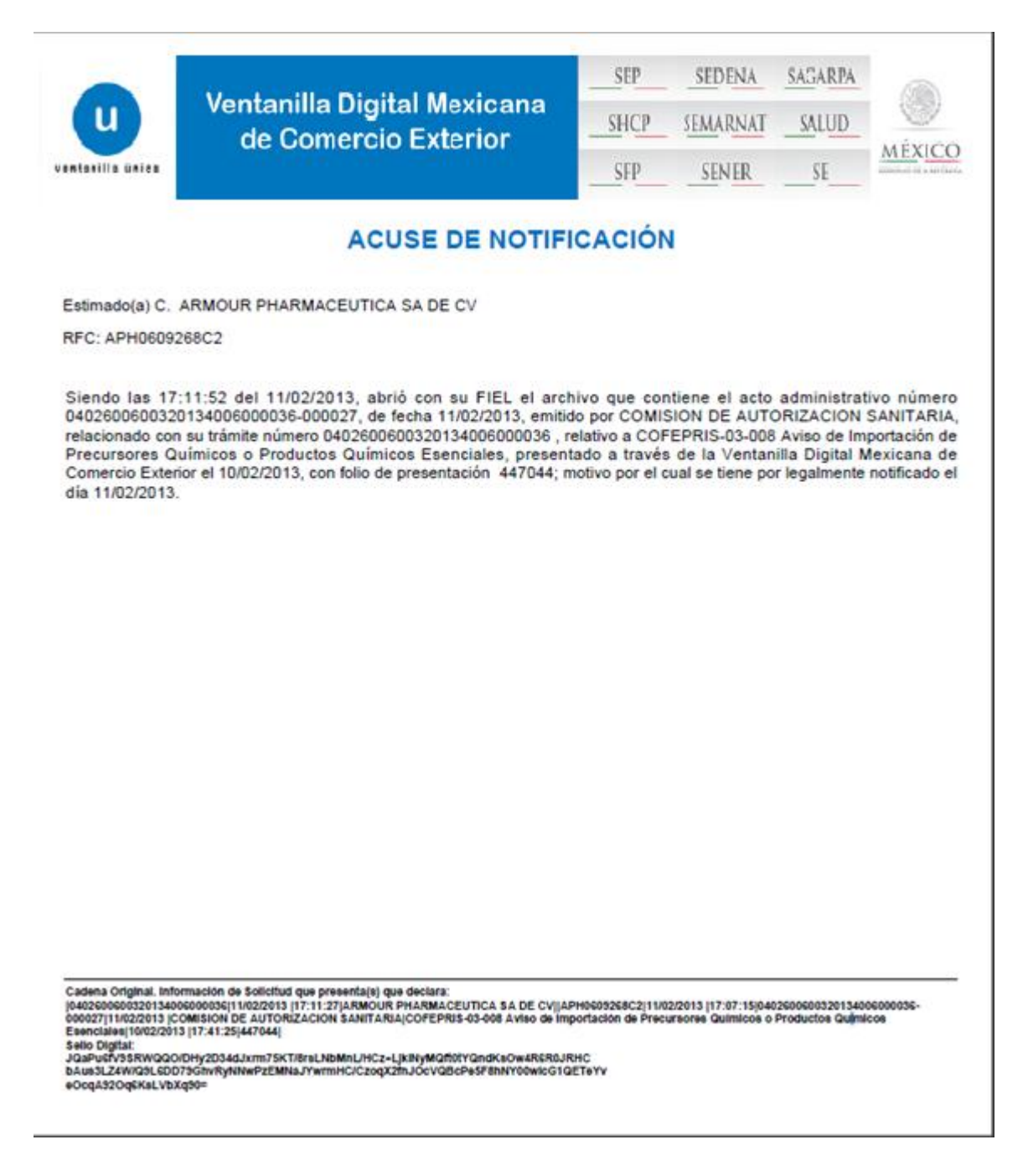

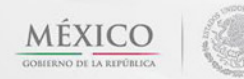

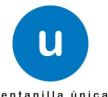

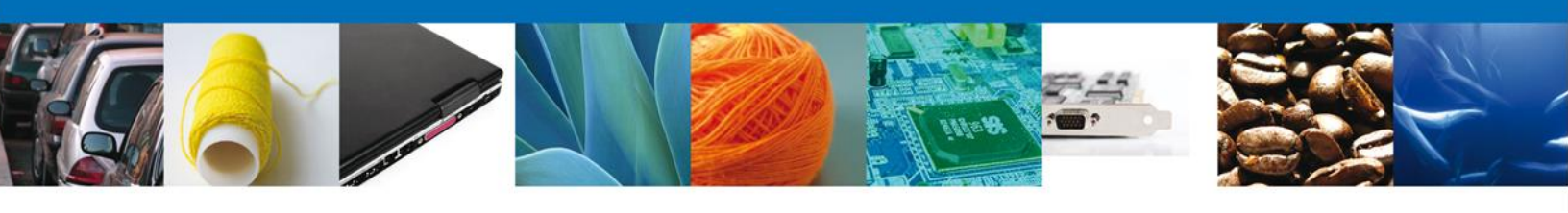

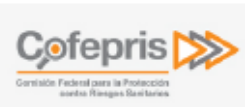

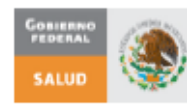

# Comisión Federal PARA LA PROTECCION SALUD COMISIÓN FEDERAL PARA LA PROTECCION SALUD CONTRA RIESGOS SANITARIOS DIRECCIÓN EJECUTIVA DE REGULACIÓN DE ESTUPEFACIENTES, PSICOTROPICOS Y

DIRECCION EJECUTIVA DE REGULACION DE ESTUPEFACIENTES, PSICOTROPICOS SUSTANCIAS QUÍMICAS

AVISOS

Oklahoma No. 14, Col. Nápoles, Del. Benito Juárez, CP. 03810, México D.F.

| NÚMERO DE AVISO: 040260060                                   | 0320134006000036                                                   |                                                                                                    |                                          |
|--------------------------------------------------------------|--------------------------------------------------------------------|----------------------------------------------------------------------------------------------------|------------------------------------------|
| MPORTADOR<br>ARMOUR PHARMACEUTICA SA<br>RIO YAQUI MZ 11 LT 2 | DE CV                                                              | COLONIA: ISSSTE<br>C.P 42080, DELEG/MUNIC PACHUCA<br>ESTADO: HIDALGO                               | DE SOTO                                  |
| ESTABLECIMIENTO: QWERTYU,                                    | , ERTYUI, DFGHJKLŃ, SDFGHJK                                        | L, DHJK, GUANAJUATO, CP. 2345678.                                                                  |                                          |
| Aduana de Entrada: CD. Dei                                   | L CARMEN, CAMP.                                                    | RÉGIMEN: DEFINITIVOS                                                                               |                                          |
| DATOS DE LA MERCANCIA                                        |                                                                    | +                                                                                                  |                                          |
| CLASIFICACIÓN DEL PRODUCT<br>QUÍMICO ESENCIAL                | 0                                                                  | ESPECIFICAR CLASIFICIÓN DEL PR<br>ÉTER ETÍLICO                                                     | ODUCTO                                   |
| MARCA COMERCIAL O DENOMI<br>WERTYUI                          | NACIÓN DISTINTIVA                                                  | DENOMINACIÓN COMÚN INTERNACION<br>GENÉRICA O NOMBRE CIENTÍFICO<br>DCFGHJKLÑ                        | AL (D.C.I.), DENOMINACIÓN                |
| TIPO DE PRODUCTO<br>PRODUCTO A GRANEL                        | ESTADO FÍSICO<br>OTRO                                              | CANTIDAD<br>345                                                                                    | UNIDAD<br>CAJA                           |
| PORCENTAJE DE CONCENTRA                                      | CIÓN<br>45                                                         | VALOR EN DÓLARES<br>45678                                                                          |                                          |
| FECHA DE INGRESO O SALIDA DEL PAÍS<br>28/02/2013             |                                                                    | PRESENTACIÓN: 3456                                                                                 |                                          |
| PAIS DE ORIGEN:<br>PAÍS DE PROCEDENCIA: ARGEL                | LIA (REPUBLICA DEMOCRATICA                                         | USO ESPECÍFICO: ELABORACIÓN                                                                        |                                          |
| FACTURADOR / WERTYUI, W<br>CONSIGNATARIO:                    | ERTYUIOP 234567, WERTYUI, 2                                        | 345678, HAITI (REPUBLICA DE)                                                                       |                                          |
| Cadena original. Información d                               | el documento oficial que se pres<br>2/2013/17:06:37/ARMOUR PHARMAC | senta que declara:<br>EUTICA SA DE CV/APH0509268C2/eduardo.r<br>(ESTADOS UNIDOS MEXICANOS)(HIDALGO | ivero@sofftek.com Comercio<br>PACHUCA DE |

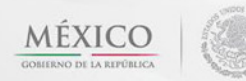

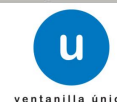

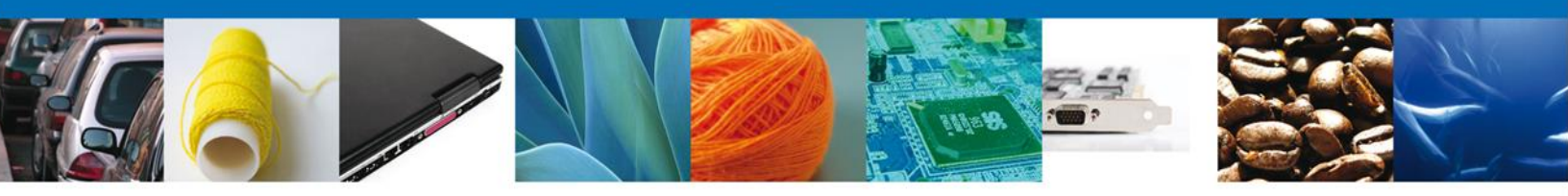

#### **Cerrar Sesión**

Una vez concluida la captura de la solicitud y emitido el acuse de recepción, si así lo desea el usuario cierra la sesión dando clic el extremo superior derecho sobre el botón "Cerrar la sesión" y aparece un recuadro de confirmación de terminar la sesión de trabajo y se da clic en el botón sí o no según sea el caso.

| U                                     | ventanilla única                                     | Cerrar la sesión          |
|---------------------------------------|------------------------------------------------------|---------------------------|
| Antecesor   Activo<br>Acuse de Recibo |                                                      |                           |
| Su solicitud ha                       | sido registrada con el siguiente número de folio <04 | 02600600120124006000038>. |
| Acuse (s)                             |                                                      |                           |
| No.                                   | Cerrar la sesión 🛛 🕺                                 | Descargar                 |
| 1                                     | ¿Desea terminar la sesión de trabajo?                |                           |
|                                       |                                                      |                           |

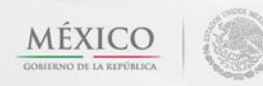

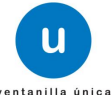